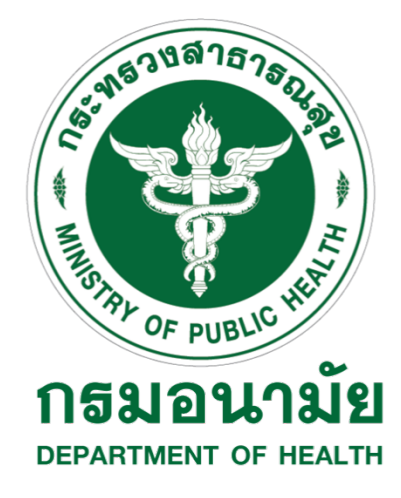

คู่มือการใช้งาน และติดตั้ง โปรแกรมสำรองข้อมูลผ่านระบบเครือข่าย (SyncBack) โครงการพัฒนาระบบสุขภาพดีวิถีไทยใหม่ สร้างไทย สร้างชาติ

> จัดทำโดย บริษัท เออีซี อินฟราคอนเนค จำกัด

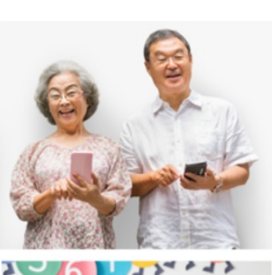

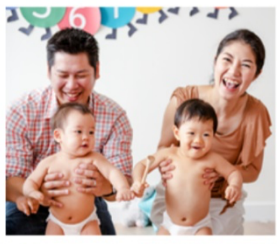

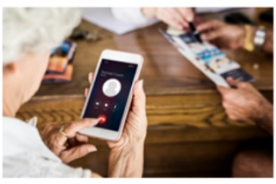

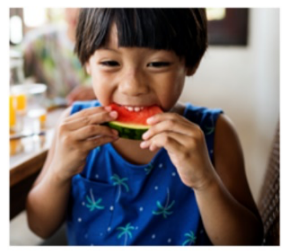

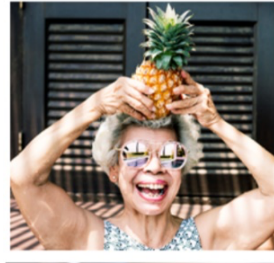

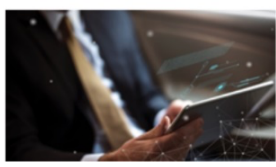

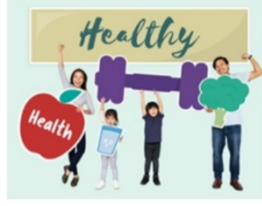

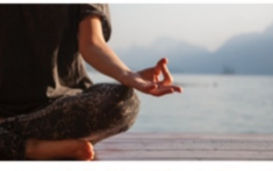

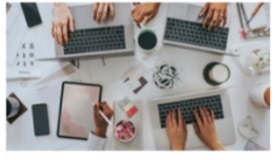

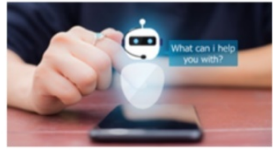

# สารบัญ

| บทที่ 1 | บทนำ1-1                                                                                                    |
|---------|----------------------------------------------------------------------------------------------------|
| บทที่ 2 | คำอธิบายระบบ และคุณสมบัติของโปรแกรม                                                                                   |
| บทที่ 3 | ขั้นตอนการติดตั้งโปรแกรม                                                                                              |
|         | 3.1 Download โปรแกรม SyncBack ผ่านเว็บเบราว์เซอร์ที่มีภายในเครื่อง ได้ที่                                             |
|         | https://www.2brightsparks.com/freeware/index.html                                                                     |
|         | 3.2 เปิดไฟล์ SyncBack_Setup.exe เลือก I accept the agreement หลังจากนั้น คลิก Next                                    |
|         | > Next > Next > Next >                                                                                                |
|         | 3.3 คลิกเลือก Options ทั้งหมด ออก จากนั้นคลิก Finish                                                                  |
|         | 3.4 เสร็จสิ้นการติดตั้งโปรแกรม จะปรากฏ icon                                                                           |
| บทที่ 4 | วิธีการใช้งานโปรแกรม                                                                                                  |
|         | 4.1 ทำการเปิดโปรแกรม SyncBackFree ที่ปรากฏบนหน้าจอ Desktop หรือ Folder ที่ท่าน<br>เลือกติดตั้งโปรแกรม                 |
|         | 4.2 หน้าจอจะปรากฏ Popup สอบถาม "Would you like to visit a web page that gives                                         |
|         | an introduction to SyncBackFree and links to tutorials, help, etc.?" ให้เลือก No 4-3                                  |
|         | 4.3 โปรแกรมจะแสดงหน้าต่างดังรูป                                                                                       |
|         | 4.4 คลิกเลือกที่ New                                                                                                  |
|         | 4.5 ตั้งชื่อ Profile Name ว่า "ข้อมูลโรงพยาบาล(ตามชื่อโรงพยาบาลของท่าน)" จากนั้น                                      |
|         | คลิกที Next                                                                                                    |
|         | 4.6 คลิกเลือกที่ Backup จากนั้นคลิกที่ Next                                                                           |
|         | 4.7 ทางด้านซ้ายมือ Source ให้เลือกเป็น Internal และทางด้านขวามือ Destination ให้เลือก<br>เป็น FTP จากนั้นคลิกที่ Next |
|         | 4.8 ทำการกรอกข้อมูล Hostname, Username, Password ที่ได้รับจากกรมอนามัย หลังจาก<br>นั้นคลิก Done                       |

| 4.9 จะพบ Popup "The main profile setup window rill now open. This will give                                                                                                    |
|----------------------------------------------------------------------------------------------------|
| you the opportunity to make changes to the profile, if required." ให้เลือก OK.4-6                                                                                                    |
| 4.10 โปรแกรมจะปรากฏหน้าต่างสำหรับเลือกไฟล์ชุดข้อมูล ดังรูป เพื่อใช้สำหรับเลือก path<br>หรือ โฟลเดอร์ที่ต้องการ Backup                                                                  |
| 4.11 ส่วนของ Source ให้ทำการเลือกปุ่ม Folder สีเหลืองด้านขวา แล้วเลือกไฟล์ที่เราต้องการ<br>Backup                                                                                      |
| 4.12 ส่วนของ FTP ให้ทำการเลือกปุ่ม Folder สีเหลืองด้านขวา เพื่อกำหนด path ปลายทางว่า<br>เราต้องการสำรองข้อมูลไว้ที่ใด เมื่อปรากฏ Popup หน้าจอดังกล่าว หากข้อมูลถูกต้อง ให้เลือก<br>Yes |
| 4.13 หน้าจอจะปรากฏ Folder ตามรายชื่อโรงพยาบาลต่างๆ ดังตัวอย่าง (ภายในภาพเป็นการ<br>จำลอง Folder ตาม Area พื้นที่ เท่านั้น)                                                             |
| 4.14 เมื่อทำการเลือก path หรือ โฟลเดอร์เรียบร้อยแล้ว ให้เลือก OK                                                                                                    |
| 4.15 ทำการตรวจสอบความถูกต้องของ path และ Folder ที่กำหนด หลังจากนั้นคลิก OK4-9                                                                                                    |
| 4.16 จากนั้นจะปรากฏ Popup "Would you like SyncBackFree to connect to the FTP                                                                                                    |
| server and make sure directory is valid ?" ให้เลือก Yes                                                                                                    |
| 4.17 จะปรากฏ Popup ดังกล่าว ให้เลือก Yes4-10                                                                                                    |
| 4.18 เมื่อการ Running เสร็จสิ้น หลังจากนั้นเลือก Continue Simulation                                                                                                    |
| 4.19 หาก Result ขึ้นว่า Simulation Success หมายถึง Server สามารถทำการสร้าง                                                                                                    |
| Connection ระหว่างกันได้เรียบร้อย                                                                                                    |
| 4.20 หลังจากนั้นเลือก Schedule เพื่อตั้งรอบเวลาในการ Backup File ตามที่เราต้องการ โดย                                                                                                  |
| คลิกที่ Schedule > Run whether user is logged on or not                                                                                                    |
| 4.21 หน้าต่างจะปรากฏ "There is no schedule for the profile "ชื่อ Folder ที่เราได้ทำ                                                                                                    |
| การตุงเวกอนหนา" Would you like to create one" เหเลอก Yes                                                                                                    |
| 4.22 ให้ทำการเลือกเวลาในการ Backup ข้อมูลรายวัน โดยเริ่มตั้งแต่วันที่ติดตั้งโปรแกรม                                                                                                    |
| หลังจากนั้นเลือกเวลา ที่ต้องการ Backup ข้อมูล และ Recur every < 1 > days หลังจากนั้น                                                                                                   |
| คลิก OK4-13                                                                                                    |

| 4.23 ตรวจสอบความถูกต้องของข้อมูลแล้วคลิกที่ OK4-14                                          |
|---------------------------------------------------------------------------------------------|
| 4.24 หน้าต่างจะกลับมายังการเชื่อม Connection อีกครั้ง                                       |
| 4.25 เมื่อถึงวันที่ เวลา ตามที่ผู้ใช้งานได้ตั้งค่าไว้ ช่อง Result ของโปรแกรมจะทำการ Running |
| อีกครั้ง                                                                                    |
| 4.26 เมื่อการ Backup สำเร็จ หรือเสร็จสิ้นเป็นที่เรียบร้อย จะปรากฏ Success ในช่อง Result     |
| ของโปรแกรม                                                                                  |
| 4.27 โปรแกรมจะมีการเก็บ Log วันที่ และเวลาในการรัน Backup ในแต่ละครั้งให้ผู้ใช้งาน          |
| สามารถเข้าดูได้                                                                             |

## บทที่ 1 บทนำ

ระบบสุขภาพดีวิถีไทยใหม่ สร้างไทย สร้างชาติ ประกอบด้วยส่วนสำคัญ 3 ส่วนดังนี้

1) ระบบบบริการหลัก (National PP ECO - System Platform)

2) ระบบบริการสุขภาพ (Smart Citizen Digital Platform)

3) ระบบบริหารงานสำหรับเจ้าหน้าที่

จัดทำโดยกรมอนามัย เพื่อพัฒนาระบบสุขอนามัยสถานประกอบการ และประชาชนปลอดภัยรองรับ คุณภาพชีวิต ทุกช่วงวัยและด้านอนามัยสิ่งแวดล้อม เพื่อเป็นศูนย์กลางในการจัดเก็บข้อมูลการประเมินตนเอง ที่กำหนดให้มีสุขภาพอนามัยดีแบบวิถีใหม่ของกรมอนามัย ในสถานประกอบการ สถานที่สาธารณะ ประชาชน ตลอดจนสามารถนำข้อมูลมาบริหารจัดการสร้างความรอบรู้และสร้างความมั่นใจให้แก่ประชาชนในการใช้ บริการต่อไป โดยระบบรองรับการเชื่อมโยงระบบบริการสุขภาพและการบูรณาการข้อมูลด้านสุขภาพ จาก หน่วยงานภาครัฐและเอกชนที่เหมาะสมให้ประชาชนสามารถเข้าถึงบริการได้อย่างทั่วถึงและครอบคลุม พร้อม ทั้งประเมินคัดกรอง วิเคราะห์พฤติกรรมของผู้ใช้งาน และนำเสนอบริการด้านสุขภาพที่มีประโยชน์อย่าง เหมาะสม ด้วยความร่วมมือของหน่วยงานภาคีเครือข่ายที่เข้าร่วมเชื่อมโยงข้อมูลในการให้บริการประชาชน ผ่านระบบสุขภาพดีวิถีไทยใหม่ สร้างไทย สร้างชาติ

กรมอนามัย จึงใคร่ขอความร่วมมือหน่วยงานที่เข้าร่วมโครงการดำเนินการติดตั้งโปรแกรมสำรองข้อมูล ผ่านระบบเครือข่าย โดยสามารถศึกษารายละเอียดจากคู่มือการใช้งานและติดตั้งฉบับนี้

### บทที่ 2 คำอธิบายระบบ และคุณสมบัติของโปรแกรม

ระบบสำรองข้อมูล ประกอบด้วย 3 ส่วนสำคัญ ได้แก่

- เครื่อง Client คือ เครื่องคอมพิวเตอร์ของผู้ให้งาน
- โปรแกรม SyncBack คือ โปรแกรมที่ใช้สำหรับ Backup ข้อมูล โดยจะถูกติดตั้งไว้บนเครื่อง Client
- เครื่อง Server สำหรับจัดเก็บข<sup>้</sup>อมูล

#### การทำงานของระบบ

โปรแกรม SyncBack จะทำการสำรองข้อมูลจากเครื่องคอมพิวเตอร์ของผู้ใช้งาน (Client) ผ่านทาง ระบบเครือข่ายโดยใช้โปรโตคอลที่เรียกว่า FTP (Fle Transfer Protocol ไปยังเครื่อง Server เพื่อสำรอง ข้อมูล ซึ่งในการเข้าใช้งาน FTP ทุกครั้ง จะต้องมีการตรวจสอบชื่อผู้ใช้และรหัสผ่าน เพื่อเป็นการป้องกันไม่ให้ ผู้อื่นสามารถเข้ามาดูข้อมูลของเราได้

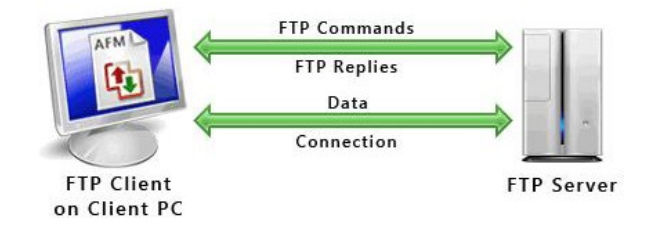

### SyncBack มีประโยชน์อย่างไร

- ลดขึ้นตอนในการสำรองข้อมูลเองเนื่องจากโปรแกรมจะทำการสำรองข้อมูลให้โดยอัตโนมัติ
- ข้อมูลมีความปลอดภัยมากยิ่งขึ้นตัวยระบบ Log In ในการตรวจสอบผู้ใช้งาน
- สามารถตั้งเวลาในการสำรองข้อมูลและเลือกได้ว่าต้องการสำรองข้อมูลประเกทใดบ้าง
- ข้อมูลที่ถูกสำรองมีความถูกต้องและแม่นยำ

### คุณสมบัติของโปรแกรม SyncBack

ใช้ได้กับไฟล์ทุกประเภท เช่น .doc .docx .xls .xlsx .ppt .pptx .pof .jpeg .mp3 .mp4 WMA
 WMV อื่นๆเป็นต้น

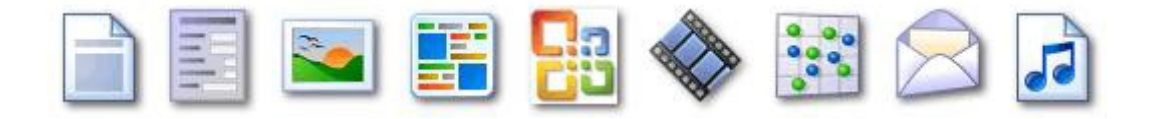

- รองรับการทำงานกับระบบปฏิบัติการของ Windows ทั้งแบบ 32-6it และ 64-bit ทั้งนี้ ยังไม่รองรับ Mac OS
  - O windows XP
  - O Windows 2003
  - O Windows Vista
  - O Windows 2008
  - O windows 7
  - O Windows 8
  - O MICROSOFT
  - O WINDOWS 8
- สามารถใช้งานกับระบบ FTP ไต้เป็นอย่างดี

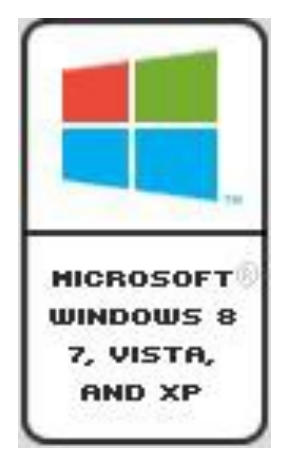

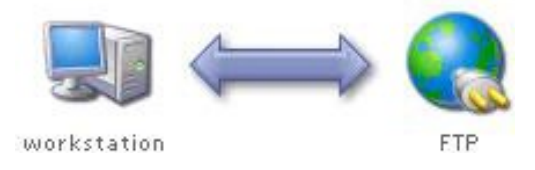

• ผู้ใช้งานสามารถกำหนดเวลาที่ต้องการให้ Backup ได้

#### Scheduling Backups

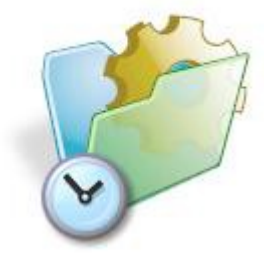

# บทที่ 3 ขั้นตอนการติดตั้งโปรแกรม

# 3.1 Download โปรแกรม SyncBack ผ่านเว็บเบราว์เซอร์ที่มีภายในเครื่อง ได้ที่

https://www.2brightsparks.com/freeware/index.html

| ••• • R Free backup software - no strif x +                                                                                                    |                                                                                                    |    |
|----------------------------------------------------------------------------------------------------|----------------------------------------------------------------------------------------------------|----|
| ← → C iii 2brightsparks.com/freeware/index.html                                                                                                    | 0 × 🛛 🧕 :                                                                                                    |    |
| O 2BrightSparks Home Products Downloads                                                                                                    | Buy Support About Contact                                                                                                    | l  |
|                                                                                                    |                                                                                                    |    |
| Free Backup Software & other Great Freeware from 2BrightSparks                                                                                                    | Discover SyncBackPro                                                                                                    | I. |
| <ul> <li>Synclack/rec: the best free backup and synchronization software on the planet - with great features and no cost!</li> <li>Enjoy our 100% Free Backup Software, try the enhanced commercial versions, then use whatever suits you best. Compare SyncBack Editions. SyncBackFree gives you:</li> <li>Backup and Synchronization corpl Miss in both directions</li> <li>Restore from backupi quickly &amp; easily</li> <li>Final logs automatically</li> <li>Num programs before and after backups</li> <li>Unicode enabled for non-English Menamos</li> <li>Simple and Advance mode</li> <li>Burs on Windows 11, 10, 8, 7 and Vass (22/6 bit)</li> <li>Extracter Hop Documentation</li> <li>Completely free Windows Backup solutiont</li> <li>No strings or catches whatsoever!</li> </ul> | th<br>SyncBackFree<br>Windows Backup Software that is<br>free for personal, educational,<br>chartyr, government, and<br>commercial use.<br>• No Nags<br>• No Registration<br>• No Payments<br>• No Collection of Demographic Info<br>Enjoy our freeware and take<br>advantage of our great online<br>support / with our Sapport Area for<br>help, articles, and discussion. |    |
| License: Free Software                                                                                                    |                                                                                                    |    |
| Download SyncBackFree - free backup software                                                                                                    | Download Syncescol Free                                                                                                    |    |
| OnClick Utilities - a suite of powerful utility programs                                                                                                    |                                                                                                    |    |
| SyncBack Touch - cross-platform file server for SyncBackPro/SE                                                                                                    |                                                                                                    |    |

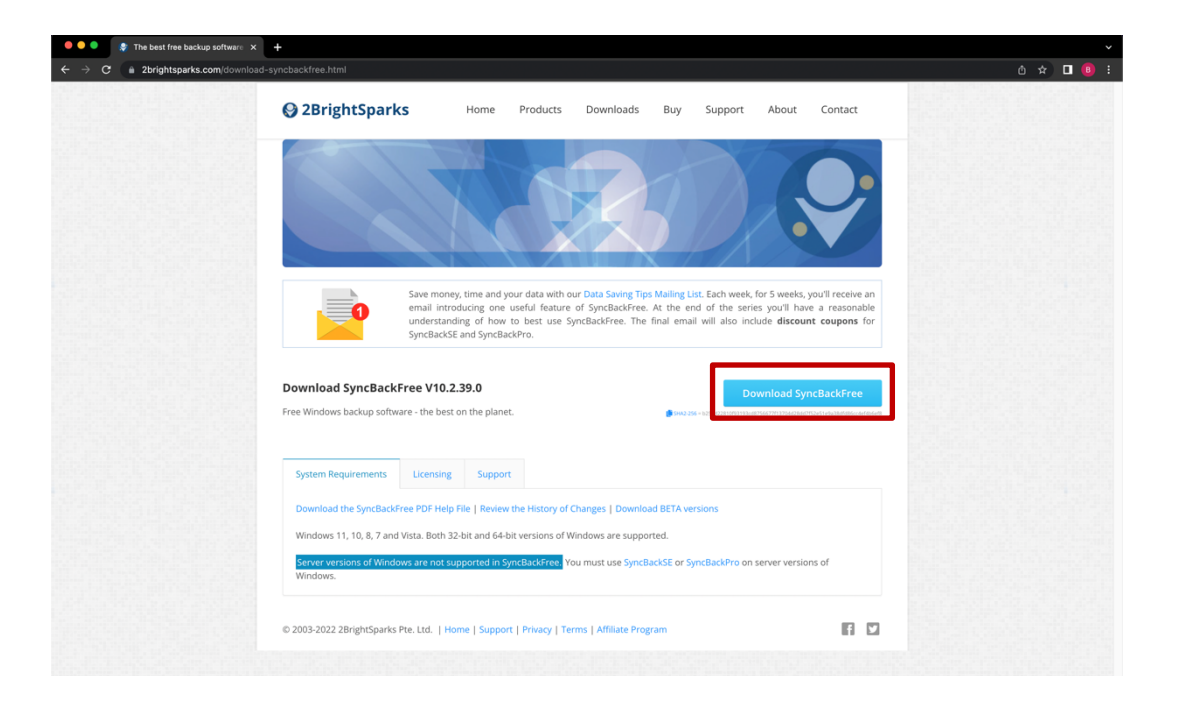

3.2 เปิดไฟล์ SyncBack\_Setup.exe เลือก I accept the agreement หลังจากนั้น คลิก Next
 > Next > Next > Next >

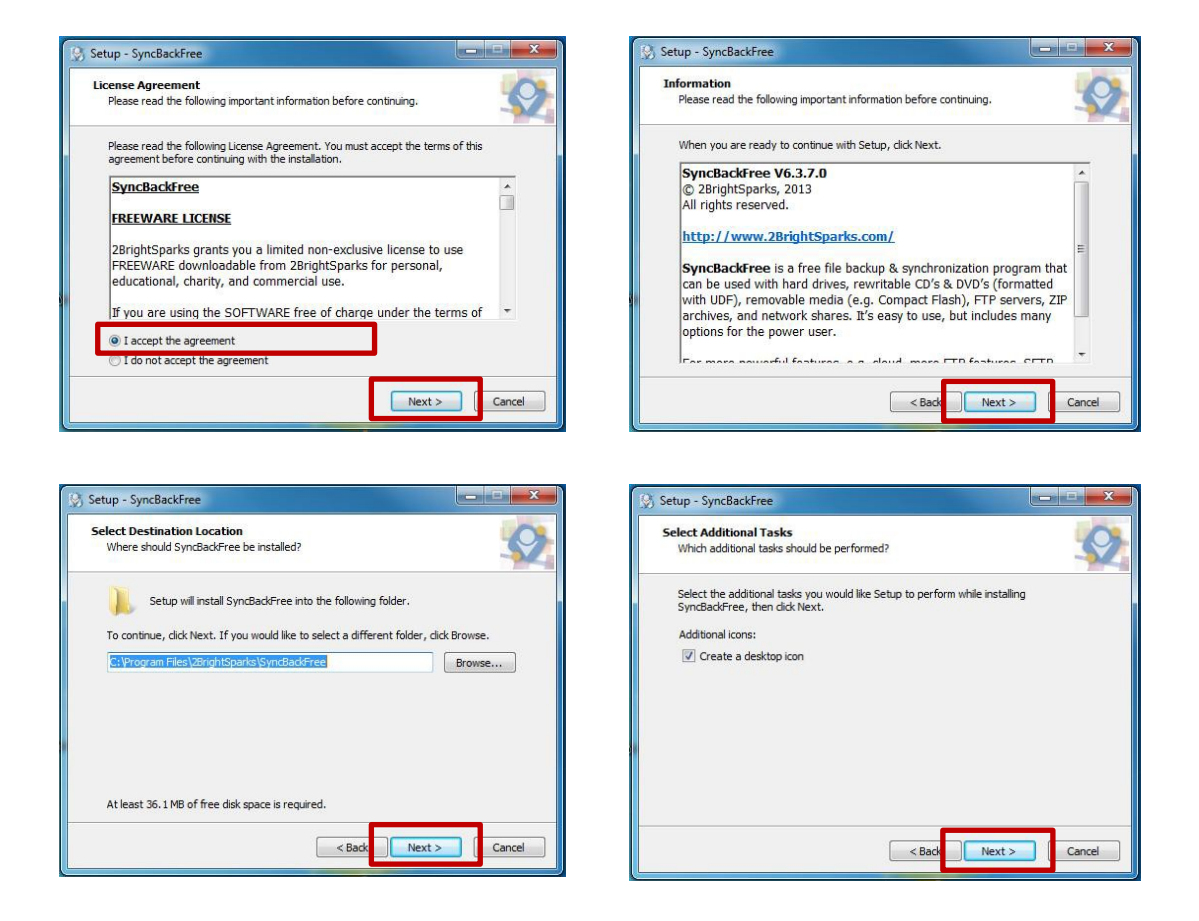

3.3 คลิกเลือก Options ทั้งหมด <u>ออก</u> จากนั้นคลิก Finish

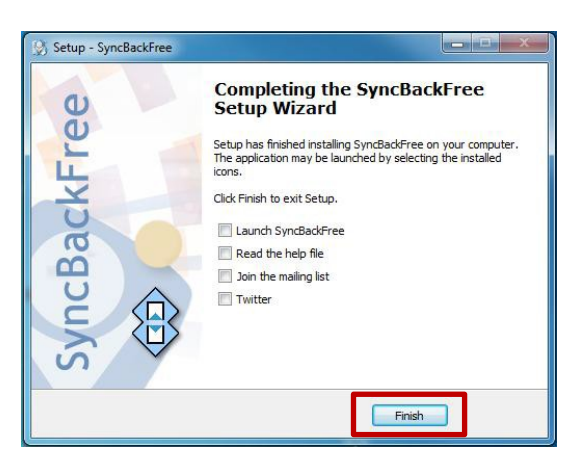

3.4 เสร็จสิ้นการติดตั้งโปรแกรม จะปรากฏ icon

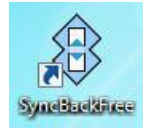

## บทที่ 4 วิธีการใช้งานโปรแกรม

4.1 ทำการเปิดโปรแกรม SyncBackFree ที่ปรากฏบนหน้าจอ Desktop หรือ Folder ที่ท่าน เลือกติดตั้งโปรแกรม

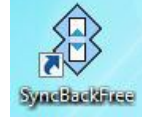

4.2 หน้าจอจะปรากฏ Popup สอบถาม "Would you like to visit a web page that gives an introduction to SyncBackFree and links to tutorials, help, etc.?" ให้เลือก No

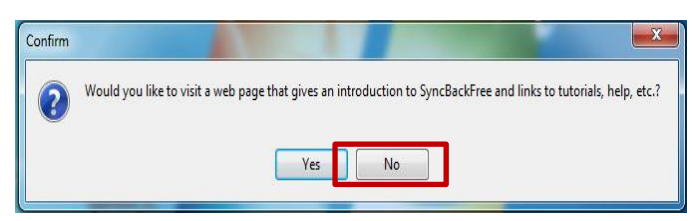

### 4.3 โปรแกรมจะแสดงหน้าต่างดังรูป

ในหน้าต่างนี้เราสามารถทำการสร้าง แก้ไข ลบ สั่งให้โปรแกรมทำงาน กู้คืนข้อมูลและตั้งเวลาในการ ทำงานของโปรแกรมได้ ซึ่งผู้ใช้งานสามารถศึกษาขั้นตอนและวิธีการไข้งานต่างๆ ได้ ในขั้นตอนถัดไป

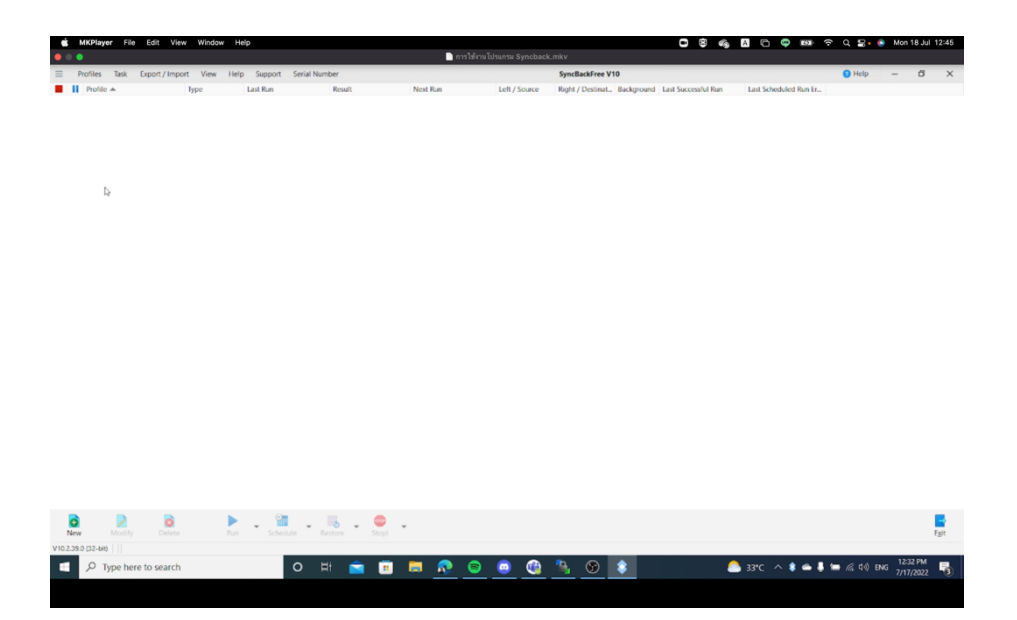

4.4 คลิกเลือกที่ New

| MKPlayer File | e Edit View Windo    | w Help         |              | การให้         | งานโปรแกรม Synchael |                             |                     | A C 🗢 🛤 🗟             | a 🗄 🌔            | Mon 18 Jul 1 |
|---------------|----------------------|----------------|--------------|----------------|---------------------|-----------------------------|---------------------|-----------------------|------------------|--------------|
| Profiles Task | Export / Import View | Help Support S | erial Number |                |                     | SyncBackFree V10            |                     |                       | 1 Help           | - 0          |
| Profile 🔺     | Туре                 | Last Run       | Result       | Next Run       | Left / Source       | Right / Destinat Background | Last Successful Run | Last Scheduled Run Er |                  |              |
|               |                      |                |              |                |                     |                             |                     |                       |                  |              |
|               |                      |                |              |                |                     |                             |                     |                       |                  |              |
|               |                      |                |              |                |                     |                             |                     |                       |                  |              |
|               |                      |                |              |                |                     |                             |                     |                       |                  |              |
|               |                      |                |              |                |                     |                             |                     |                       |                  |              |
|               |                      |                |              |                |                     |                             |                     |                       |                  |              |
|               |                      |                |              |                |                     |                             |                     |                       |                  |              |
|               |                      |                |              |                |                     |                             |                     |                       |                  |              |
|               |                      |                |              |                |                     |                             |                     |                       |                  |              |
|               |                      |                |              |                |                     |                             |                     |                       |                  |              |
|               |                      |                |              |                |                     |                             |                     |                       |                  |              |
|               |                      |                |              |                |                     |                             |                     |                       |                  |              |
|               |                      |                |              |                |                     |                             |                     |                       |                  |              |
|               |                      |                |              |                |                     |                             |                     |                       |                  |              |
|               |                      |                |              |                |                     |                             |                     |                       |                  |              |
|               |                      |                |              |                |                     |                             |                     |                       |                  |              |
|               |                      |                |              |                |                     |                             |                     |                       |                  |              |
|               |                      |                |              |                |                     |                             |                     |                       |                  |              |
|               |                      |                |              |                |                     |                             |                     |                       |                  |              |
|               |                      |                |              |                |                     |                             |                     |                       |                  |              |
|               |                      |                |              |                |                     |                             |                     |                       |                  |              |
|               |                      |                |              |                |                     |                             |                     |                       |                  |              |
|               |                      |                |              |                |                     |                             |                     |                       |                  |              |
|               |                      |                |              |                |                     |                             |                     |                       |                  |              |
|               |                      |                |              |                |                     |                             |                     |                       |                  |              |
|               |                      |                |              |                |                     |                             |                     |                       |                  |              |
|               | -                    |                |              |                |                     |                             |                     |                       |                  |              |
| o) 🔰 🔀        | 0                    | 1              | · ·          | *              |                     |                             |                     |                       |                  |              |
| ew 🗦 Moony    |                      |                |              |                |                     |                             |                     |                       |                  | e            |
| O Tree be     | es to consch         |                |              |                |                     |                             |                     |                       | - G dal para     | 12:33 PM     |
| C Type her    | re to search         |                | 5 AT 🔽 🛄     | , <u>e v</u> ( | <u> </u>            | <u> </u>                    |                     | 9 33°C 🔨 🗸 🖣 🖡 1      | - (/ ( ( 1)) ENG | 7/17/2022    |
|               |                      |                |              |                |                     |                             |                     |                       |                  |              |

 4.5 ตั้งชื่อ Profile Name ว่า "ข้อมูลโรงพยาบาล.......(ตามชื่อโรงพยาบาลของท่าน)" จากนั้น คลิกที่ Next

| Ś                   | MKPlayer                     | File Edi    | lit View Window   | Help         |                                 |                                                                               |                                                                     |                        | E 🛱 🍫                      | A 🗅 😅 🛤 🔶              | Q 🚍 🛛 💿 Ma      | n 18 Jul 12:46              |
|---------------------|------------------------------|-------------|-------------------|--------------|---------------------------------|-------------------------------------------------------------------------------|---------------------------------------------------------------------|------------------------|----------------------------|------------------------|-----------------|-----------------------------|
| $\bullet$ $\bullet$ | •                            |             |                   |              |                                 | 📄 การใช้งา                                                                    | านโปรแกรม Syncback                                                  | .mkv                   |                            |                        |                 |                             |
| =                   | Profiles Ta                  | ask Expo    | ort / Import View | Help Support | Serial Number                   |                                                                               |                                                                     | SyncBackFree V10       |                            |                        | 🕜 Help —        | σ×                          |
|                     | Profile 🔺                    |             | Type              | Last Run     | Result                          | Next Run                                                                      | Left / Source                                                       | Right / Destinat_ Back | ground Last Successful Run | Last Scheduled Run Er  |                 |                             |
|                     | Profile 🔺                    |             | lype              | Lat Ran      | Result A profile s Profile Name | Next Run<br>New Profile<br>tores information about the<br>You can create mult | Left / Source<br>folders or files you wo<br>upple profiles for more | Right / Destinut. Back | romze.                     | Last Scheduled Run Er. |                 |                             |
| V10.2.3             | ми<br>1950 (32-ып)<br>С Тург | e here to s | Delette<br>Search | Run Sched    | ude • Reators • Story           | - Back                                                                        |                                                                     | Done                   | × Abort                    | S3*C \land 🛊 🍝 🖡 \$    | ● 1歳 (14) ENG 1 | Egit<br>2233 PM<br>117/2022 |
|                     |                              |             |                   |              |                                 |                                                                               |                                                                     |                        |                            |                        |                 |                             |

# 4.6 คลิกเลือกที่ Backup จากนั้นคลิกที่ Next

| 🗯 MKP          | layer File | Edit View Wind       | low Help       |            |        |             |          |                   |               |                  |              | 0           | 8 🗞      | A 🖨 🤤 🕼                | ົຈ ຊ ≅∙ 🤅    | Mon 18 Jul 12:46 |
|----------------|------------|----------------------|----------------|------------|--------|-------------|----------|-------------------|---------------|------------------|--------------|-------------|----------|------------------------|--------------|------------------|
| • •            |            |                      |                |            |        |             |          | การใช้งานโปรแ     | กรม Syncbacl  | mkv              |              |             |          |                        |              |                  |
| ≡ Profile      | es Task    | Export / Import View | w Help Support | Serial Nur | nber   |             |          |                   |               | SyncBackFree     | V10          |             |          |                        | Help         | – ø ×            |
| Pro            | file 🔺     | Type                 | Last Run       |            | Result |             | Next Run | L                 | eft / Source  | Right / Destinal | t Background | Last Succes | sful Run | Last Scheduled Run Er. |              |                  |
|                |            |                      |                |            |        |             |          |                   |               |                  |              |             |          |                        |              |                  |
|                |            |                      |                |            |        |             |          |                   |               |                  |              |             |          |                        |              |                  |
|                |            |                      |                |            |        |             |          |                   |               |                  |              | -           |          |                        |              |                  |
|                |            |                      |                |            |        |             | New      | Profile           |               |                  | 🕜 Help       |             | ×        |                        |              |                  |
|                |            |                      |                |            |        |             |          |                   |               |                  |              |             |          |                        |              |                  |
|                |            |                      |                |            |        |             |          |                   |               |                  |              |             |          |                        |              |                  |
|                |            |                      |                |            |        |             |          |                   |               |                  |              |             |          |                        |              |                  |
|                |            |                      |                |            |        |             | What     | t type of profile | do you want t | o create?        |              |             |          |                        |              |                  |
|                |            |                      |                |            |        |             |          |                   |               |                  |              |             |          |                        |              |                  |
|                |            |                      |                | 2          | •      | -           | - I.     |                   |               |                  |              |             |          |                        |              |                  |
|                |            |                      |                | -          |        | Backup      |          |                   |               |                  |              |             |          |                        |              |                  |
|                |            |                      |                |            |        |             |          |                   |               |                  |              |             |          |                        |              |                  |
|                |            |                      |                |            |        | 0           |          |                   |               |                  |              |             |          |                        |              |                  |
|                |            |                      |                | •          |        | J           |          |                   |               |                  |              |             |          |                        |              |                  |
|                |            |                      |                |            |        | Synchronize |          |                   |               |                  |              |             |          |                        |              |                  |
|                |            |                      |                |            |        |             |          |                   |               |                  |              |             |          |                        |              |                  |
|                |            |                      |                |            |        | 0           |          |                   |               |                  |              |             |          |                        |              |                  |
|                |            |                      |                | 2          |        | -Or         |          |                   |               |                  |              |             |          |                        |              |                  |
|                |            |                      |                |            |        | Mirror      |          |                   |               |                  |              |             |          |                        |              |                  |
|                |            |                      |                |            |        |             |          |                   |               |                  |              |             |          |                        |              |                  |
|                |            |                      |                |            |        |             |          |                   |               |                  |              |             |          |                        |              |                  |
|                |            |                      |                |            |        |             |          |                   |               |                  |              |             |          |                        |              |                  |
|                |            |                      |                |            |        | G           | - Back   |                   | Mont          |                  |              | Abort       |          |                        |              |                  |
|                |            |                      |                |            |        |             | Back     | 7                 | Ngxt          |                  | ine 🔨        | Abort       |          |                        |              |                  |
|                |            |                      |                |            |        |             |          |                   |               |                  |              |             |          |                        |              |                  |
|                |            |                      |                |            |        |             |          |                   |               |                  |              |             |          |                        |              |                  |
| ø              |            | ø                    |                |            | 5.     |             |          |                   |               |                  |              |             |          |                        |              |                  |
| New            |            |                      |                |            |        |             |          |                   |               |                  |              |             |          |                        |              | Exit             |
| V10.2.39.0 (32 | -bit)      |                      |                |            |        | -           | -        | -                 |               | <b>b</b> 0       |              |             | _        |                        |              | 12:33 PM         |
| م 🗖            | Type her   | re to search         |                | 0 1        | 11     |             | <b>.</b> | <u> </u>          | <u> </u>      | <u> </u>         | -            |             | 33℃      | มีแดดบางส่วน \land 👄 ไ | ) 🔚 🌈 ሳሳ) EP | NG 7/17/2022     |
|                |            |                      |                |            |        |             |          |                   |               |                  |              |             |          |                        |              |                  |

4.7 ทางด้านซ้ายมือ Source ให้เลือกเป็น Internal และทางด้านขวามือ Destination ให้เลือก เป็น FTP จากนั้นคลิกที่ Next

| Ś      | MKPlay     | ver File | Edit Vi      | w Window | Help         |                                               |                           |                            |                    |               | 8                 | A 🗅 🤤 👀 🧟             | r q 🔡 🔹 👘   | Mon 18 Jul 12:46      |
|--------|------------|----------|--------------|----------|--------------|-----------------------------------------------|---------------------------|----------------------------|--------------------|---------------|-------------------|-----------------------|-------------|-----------------------|
| • •    |            |          |              |          |              |                                               | 📄 การใช้งา                |                            |                    |               |                   |                       |             |                       |
| ≡      | Profiles   | Task     | Export / Imp | ort View | Help Support | Serial Number                                 |                           |                            | SyncBackFree V1    | 10            |                   |                       | 🕑 Help 🛛 –  | - 0 X                 |
|        | Profile    | c 🔺      |              | Туре     | Last Run     | Result                                        | Next Run                  | Left / Source              | Right / Destinat   | Background La | st Successful Run | Last Scheduled Run Er |             |                       |
|        |            |          |              |          |              |                                               | New Profile               |                            |                    | 🕖 Help        | □ ×               |                       |             |                       |
|        |            |          |              |          |              |                                               | Click the dropdown I      | ists to select the locatio | ons of your files. |               |                   |                       |             |                       |
|        |            |          |              |          | [            | Source<br>Internal/external on<br>New Profile | frive, network path, etc. | Destir                     | FTP<br>New Profie  |               | ~                 | ]                     |             |                       |
|        |            |          |              |          |              | 4                                             | ← Back                    | Pi                         | les are compressed | • X           | Abort             | -                     |             |                       |
| N      | ew lew     | Modify   | Delete       |          | Run Sched    | ule Restore St                                | op!                       |                            |                    |               |                   |                       |             | Egit                  |
| V10.2. | 39.0 (32-ы | v)       |              |          |              |                                               |                           |                            |                    |               |                   |                       |             |                       |
|        | ۶.         | Type her | e to search  | n        |              | o 🛱 💼                                         | 🖲 🗮 👧 🎯                   | 0 0 0                      | <b>%</b>           | \$            |                   | 🍮 33°C \land 🛈 👄 🖡    | 늘 🌈 데이) ENG | 12:33 PM<br>7/17/2022 |
|        |            |          |              |          |              |                                               |                           |                            |                    |               |                   |                       |             |                       |

4.8 ทำการกรอกข้อมูล Hostname, Username, Password ที่ได้รับจากกรมอนามัย หลังจาก นั้นคลิก Done

| KPlayer File Edit View Window Help              |                                                                                  | •                                               | 🗞 🗚 🖻 😅 छ 🗢 Q 🛃 💿 Mon 18 Jul 12:47               |
|-------------------------------------------------|----------------------------------------------------------------------------------|-------------------------------------------------|--------------------------------------------------|
| • • •                                           | 📄 การใช้งานโปรแกรม Syncback                                                      | mkv                                             |                                                  |
| Profiles Task Export / Import View Help Support | Serial Number                                                                    | SyncBackFree V10                                | 🛛 Help — 🗇 🗙                                     |
| Profile 🔺 Type Last Run                         | Result Next Run Left / Source                                                    | Right / Destinat Background Last Successful Run | Last Scheduled Run E.,                           |
|                                                 | New Profile                                                                      | 🕜 Help 🗆 🗙                                      |                                                  |
|                                                 | FTP Connection Details                                                           |                                                 |                                                  |
|                                                 | Hostname                                                                         |                                                 |                                                  |
|                                                 | Username                                                                         |                                                 |                                                  |
|                                                 | ×                                                                                |                                                 |                                                  |
|                                                 | Eassword                                                                         |                                                 |                                                  |
|                                                 | Port                                                                             |                                                 |                                                  |
|                                                 | This is an SFTP server This is an FTPS server Use implicit connection (port 990) |                                                 |                                                  |
|                                                 | Test FTP settings                                                                |                                                 |                                                  |
|                                                 |                                                                                  |                                                 |                                                  |
|                                                 | Eack Ngst                                                                        | Done     Abort                                  |                                                  |
| New Modify Delete Run Scheds                    | e Restore Stop!                                                                  |                                                 | E <sub>xit</sub>                                 |
| /10.2.39.0 (32-bit)                             |                                                                                  |                                                 |                                                  |
| Figure 1 A Type here to search                  | 0 🛱 💼 🛅 🗮 👧 🙆 🧕                                                                  | 🏝 🚱 💲                                           | A 33°C ∧ O ← ↓ ← 𝔅 ⊄𝔅) ENG 12:34 PM<br>7/17/2022 |

4.9 จะพบ Popup "The main profile setup window rill now open. This will give you the opportunity to make changes to the profile, if required." ให้เลือก OK

| 🗯 MKPlayer I        | File Edit View Windo | ow Help        |                          |                               |                              |                                 | •                     | A 🗅 🛸 🐼 穼             | Q 🚍 🛛 🎨 🛛 Mon 1           | 8 Jul 12:48    |
|---------------------|----------------------|----------------|--------------------------|-------------------------------|------------------------------|---------------------------------|-----------------------|-----------------------|---------------------------|----------------|
| • • •               |                      |                |                          | 📄 การใช้                      | งานโปรแกรม Syncback.r        | nkv                             |                       |                       |                           |                |
| Profiles Task       | Export / Import View | Help Support S | erial Number             |                               |                              | SyncBackFree V10                |                       |                       | 🕑 Help —                  | o ×            |
| Profile 🔺           | Туре                 | Last Run       | Result                   | Next Run                      | Left / Source                | Right / Destinat Backgroun      | d Last Successful Run | Last Scheduled Run Er |                           |                |
|                     |                      |                |                          | New Profile                   |                              | 🕐 He                            | lp 🗆 🗙                |                       |                           |                |
|                     |                      |                |                          | п                             | IP Connection Details        |                                 |                       |                       |                           |                |
|                     |                      |                | Hostname<br>209.15.98.16 |                               | ×                            |                                 |                       |                       |                           |                |
|                     |                      |                | Username                 |                               | ~                            |                                 |                       |                       |                           |                |
|                     |                      |                | Information (SyncBackFr  | ee V10)                       | ~                            |                                 | ×                     |                       |                           |                |
|                     |                      |                | The main profil          | e setup window will now open. | This will give you the oppor | tunity to make changes to the p | rofile, if required.  |                       |                           |                |
|                     |                      |                | Test FTP setti           | ngs                           | Þ                            |                                 |                       |                       |                           |                |
|                     |                      |                |                          | Eack Back                     | $\rightarrow$ Ngat           | ✓ Done                          | Abort                 |                       |                           |                |
|                     |                      |                |                          |                               |                              |                                 |                       |                       |                           |                |
| Dew Mod             | ify Delete           | Run Schedule   | Restore Stop!            | *                             |                              |                                 |                       |                       |                           | Exit           |
| V10.2.39.0 (32-bit) |                      |                |                          |                               |                              |                                 |                       |                       |                           |                |
| 🗄 🔎 Туре I          | here to search       | C              | D 🖽 💼 🧰                  | 🗖 👧 🧃                         | ) 🧿 🚯                        | 🐁 🚱 💲 🕻                         | 2                     | 🔔 33°C \land 🛥 🖡 🕯    | ■ 🦟 (小) ENG 12:3<br>7/17, | 5 PM<br>2022 🔞 |
|                     |                      |                |                          |                               |                              |                                 |                       |                       |                           |                |

4.10 โปรแกรมจะปรากฏหน้าต่างสำหรับเลือกไฟล์ชุดข้อมูล ดังรูป เพื่อใช้สำหรับเลือก path หรือ โฟลเดอร์ที่ต้องการ Backup

| Profiles Tark Export / Import View Help Support Serial Number Syncback.msv<br>Profiles Tark Export / Import View Help Support Serial Number Not Run Lett / Source Right / Destinut. Background Last Soccessful Run Last Scheduled Run E                                                                                                    |      |
|----------------------------------------------------------------------------------------------------|------|
| Profiles Tak   Deport / Import View   Hedge Profiles   New Next Run   Lett / Source Report   Simple Simple   Simple Simple   Simple Simple   Profile setup: GDCC_DDH - Simple   Simple Simple   Simple Simple   Profile setup: GDCC_DDH - Simple   Simple Simple   Simple Simple   Profile setup: GDCC_DDH - Simple   Simple Simple   Simple <t< th=""><th></th></t<>                                                                                                    |      |
| I Podle A       Type       Lat Run       Realt       Not Run       Left / Source       Right / Destinut       Background       Lat Sourceastur Run       Lat Scheduled Run E         II       Profile Setup: GDCC, DOH - Simple       Shared Settings <ul> <li>Semple</li> <li>Semple</li> <li>Reformance</li> <li>TP</li> <li>Source</li> <li>Notify</li> <li>Description et this profile</li> <li>Search</li> <li>The</li> <li>Tige</li> <li>Our profile a almost complete. Click the folder icons above and to the right of the "Source" and "FIP" buttons</li> <li>Cipert</li> </ul>                                                                                                    | ×    |
| Image: Second Section   Image: Simple   Image: Simple </td <td></td> |      |
|                                                                                                    |      |
| V QK Cancel                                                                                                    |      |
|                                                                                                    |      |
| New Modify Delete Ran Schedule Restore Strapt                                                                                                    | Exit |
| /10.239.02-80                                                                                                    |      |
| 🖬 🔎 Type here to search O 🛱 💼 🖬 💭 💿 💿 🤀 🦄 🕜 🚺 💿 🌰 33°C ^ 🖷 🖡 🔞 40 EWS 7/17/2                                                                                                    | 2 6  |

### 4.11 ส่วนของ Source ให้ทำการเลือกปุ่ม Folder สีเหลืองด้านขวา แล้วเลือกไฟล์ที่เราต้องการ

Backup

| KPlayer File Edit View Window Help                     |                                                                                                    |                                                                                                    | s 🖪 🗅 😅 🕬 🗢 (                  | रे 🖀 • 💿 Mon 18 Jul 12:53 |
|--------------------------------------------------------|----------------------------------------------------------------------------------------------------|----------------------------------------------------------------------------------------------------|--------------------------------|---------------------------|
|                                                        | การไข้งานไป                                                                                                    | รแกรม Syncback.mkv                                                                                     |                                |                           |
| Profiles Task Export / Import View Help Support Series | al Number                                                                                                    | SyncBackFree V10                                                                                       | (                              | Help – 🗗 🗙                |
| Profile A     Iype Last Run                            | Result Next Run Profile Setup: GDCC, DOH - Simple  ple  Simple  Source  Poorce                                                                                                    | Left / Source Right / Destinat. Background Last Successful Ran<br>Shared Settings -> Q Search I Help - | Last Scheduled Run Er          |                           |
| egg Net                                                | A CTR Calanta disatan fas Sa                                                                                                    |                                                                                                    |                                | 1                         |
| 👔 Тури                                                 | $\begin{array}{c} & & & \\ & & \\ & &$ | ileDev > Rest_Backup_Syncback V U                                                                      | ,O Search Test_Backup_Syncback |                           |
| () whe                                                 | Organize • New folde                                                                                                    | e                                                                                                    | E • 🕜                          |                           |
| Not                                                    | fy Pictures ^                                                                                                    | Name Date modified                                                                                     | Type Size                      | 1                         |
| 🔍 Sear                                                 | ch Jeschption J videoRec                                                                                                    | No items match your search.                                                                            |                                |                           |
| Sept.                                                  | ert ③ 10 Objects<br>④ 10 Objects<br>● Desitop<br>④ Downloads<br>● Mark<br>■ Pictures<br>■ Videos<br>● Load Ibis (C)<br>● New Volume (D) *<br>Folder                                                                                                    | <                                                                                                    | Select Folder Cancel           |                           |
| New Modify Delete Run Schedule                         | Restore Stopl                                                                                                    |                                                                                                    |                                | Exit                      |
| V10.2.39.0 (32-bit)                                    |                                                                                                    |                                                                                                    |                                | 1206.014                  |
| P Type here to search O                                | - # 🖻 🖲 🗖 <u>@</u> .                                                                                                    | <u> </u>                                                                                               | 🍮 33°C \land 👄 🖡 🖢             | 信 (14) ENG 7/17/2022 3    |

4.12 ส่วนของ FTP ให้ทำการเลือกปุ่ม Folder สีเหลืองด้านขวา เพื่อกำหนด path ปลายทางว่า เราต้องการสำรองข้อมูลไว้ที่ใด เมื่อปรากฏ Popup หน้าจอดังกล่าว หากข้อมูลถูกต้อง ให้ เลือก Yes

| Profiles Task Export / Import                | View Help Support | Serial Number                                                                                                 | SyncBackFree V10                                                                                                    | 😗 Help         | - 6 ;    |
|----------------------------------------------|-------------------|----------------------------------------------------------------------------------------------------|----------------------------------------------------------------------------------------------------|----------------|----------|
| Profiles Tesk Export / Import  Profiles A Ty | View Help Support | Serial Number<br>Result<br>V Profile Setup: GD<br>Simple<br>TP<br>Network<br>Type<br>When<br>Search<br>Cupert | Stated Settings       Second Plant       Last Scheduled Run Ex.         CC DOH - Simple       Shated Settings       C Search       Help       X         Source       Source       Vertification       Vertification       X         Dr/Jugit/Dev/Test Backgroup Synchack/       Vertification       Vertification       Vertification         File       Vertification       Constrain Cignetisation revertification       Vertification       Vertification         File       Vertification       Vertification       Vertification       Vertification       Vertification         File       Vertification       Vertification       Vertification       Vertification       Vertification         File       Vertification       Vertification       Vertification       Vertification       Vertification         File       Vertification       Vertification       Vertification       Vertification       Vertification         File       Vertification       Vertification       Vertification       Vertification       Vertification         File       Vertification       Vertification       Vertification       Vertification       Vertification         File       Vertification       Vertification       Vertification       Vertification       Vertification | • Неф          | _ α ;    |
|                                              |                   |                                                                                                    | If an empty directory is only on FIP then the decision is automated.      OK     OK     Cancel                                                                                                    |                |          |
| New Modify Delete                            | Run Schw          | dule Restore                                                                                                  | Start -                                                                                                    |                | Exit     |
| 10.2.39.0 (32-bit)                           |                   |                                                                                                    |                                                                                                    |                |          |
| ー ア Type here to search                      |                   | o 🖽 💼                                                                                                    | 0:05:21 0:05:41 💽 🦲 33*C 🔨 🛋 🌡 🖕                                                                                                    | (//. (11)) ENG | 12:36 PM |

4.13 หน้าจอจะปรากฏ Folder ตามรายชื่อโรงพยาบาลต่างๆ ดังตัวอย่าง (ภายในภาพเป็นการ จำลอง Folder ตาม Area พื้นที่ เท่านั้น)

| <b>É MKPlayer</b> File Edit View Window                                                                                                    | Help                                                                                                    | Dared Service                                                                                                    | the sectors                                                                                                    | 084        | n 🕞 🧠 🕬 🗢 Q 😫 💿 Mon 18 Jul 12:56 |
|----------------------------------------------------------------------------------------------------|----------------------------------------------------------------------------------------------------|----------------------------------------------------------------------------------------------------|----------------------------------------------------------------------------------------------------|------------|----------------------------------|
| •••                                                                                                    |                                                                                                    | การ ไขงาน เปรแกรม                                                                                                    | N Syncback.mkv                                                                                                    |            |                                  |
| Profiles Task Export / Import View                                                                                                    | Help Support Serial Number                                                                                                    |                                                                                                    | SyncBackFree V10                                                                                                    |            | 🚺 Help — 🗇 🗙                     |
| Profiles and cuport/import reve                                                                                                    | Help Support Senia Humilice       Last Run       Result       Simple       Trp       Image: Simple       Image: Simple | Next Run Lett<br>CC_DOH - Simple<br>Simple & Performance<br>Source<br>To<br>To<br>To<br>To<br>To<br>To<br>To<br>To<br>To<br>To | Spaceable releving     Source Right / Destinut Backgro      Shared Settings      Q Search      Group Permissions      Rp revenence      Rp revenence      Rp revenence      Rp revenence      Rp revenence      Rp revenence      Rp revenence      Rp revenence      Rp revenence      Rp revenence      Rp revenence      Rp revenence      Rp revenence      Revenence      Revene | Help     X | Last Scheduled Run Er.           |
|                                                                                                    | Sc         A Arondol           A Arondol         A Arondol           GL         A Arondol           A Arondol         A Arondol           A Arondol         A Arondol           A Arondol         A Arondol           A Arondol         A Arondol           A Arondol         A Arondol           A Arondol         A Arondol           A Arondol         A Arondol                                                                                                    | to<br>to<br>to<br>to<br>to<br>to<br>to<br>to                                                                                   | ф         исследов           Пр         исследов           Пр                                                                                                    | TP.        |                                  |
| Image: New         Image: Modify         Delete           V10.2.39.0 (32-bit)         Image: Modify         Image: Modify | Run Schedule Restore                                                                                                    | Stop!                                                                                                    |                                                                                                    |            | Egit                             |
| Type here to search                                                                                                    | o # 🖻                                                                                                    | 1 🖪 🗖 👧 🔤                                                                                                    | 🔮 🦄 🛞 💲                                                                                                    | •          | A34C ^ • 4 in 236 PM (1236 PM)   |

| 4.14 เมื่อทำการเลือก path | า หรือ โฟลเดอ | วร์เรียบร้อยแ | ล้ว ให้เลือก Ok |
|---------------------------|---------------|---------------|-----------------|
|---------------------------|---------------|---------------|-----------------|

| 🗯 MKPla          | yer File  | Edit View Wir      | dow Help  |            |                  |                 |                  |                 |               |                         | -            |              | n 🖻 🥯 🖾               | ଚି ପ୍ 🗃 🏟   | Mon 18 Jul 12:58      |
|------------------|-----------|--------------------|-----------|------------|------------------|-----------------|------------------|-----------------|---------------|-------------------------|--------------|--------------|-----------------------|-------------|-----------------------|
| • •              |           |                    |           |            |                  |                 | <b>n</b>         | ารใช้งานโปรแกระ | H Syncback.mk | (V                      |              |              |                       |             |                       |
|                  | s Task E  | xport / Import Vie | w Help Si | upport Ser | ial Number       |                 |                  |                 | S             | SyncBackFree V10        |              |              |                       | 🕜 Help      | - a ×                 |
| Profi            | ile 🔺     | Type               | Last      | Run        | Result           |                 | Next Run         | Left            | / Source R    | light / Destinat Backgr | ound Last Su | ccessful Run | Last Scheduled Run Er |             |                       |
|                  |           |                    |           |            |                  |                 |                  |                 |               |                         |              |              |                       |             |                       |
|                  |           |                    |           |            |                  |                 |                  |                 |               |                         |              |              |                       |             |                       |
|                  |           |                    |           |            |                  |                 |                  |                 |               |                         |              |              |                       |             |                       |
|                  |           |                    |           | = ~        | Profile Setup: ( | SDCC_DOH - Simp | le               |                 | Shared Set    | ttings 🗸 🔍 Search       | Help         |              |                       |             |                       |
|                  |           |                    |           | 🦲 Sin      | nple             | Simple          | 4 Perform        | hance           |               |                         |              |              |                       |             |                       |
|                  |           |                    |           | 🔼 гт       |                  | 🥖 Source        |                  |                 |               |                         |              |              |                       |             |                       |
|                  |           |                    |           | 😍 N        |                  | ( Diteller      | And Test Destant | Constant A      |               |                         |              | ×            |                       |             |                       |
|                  |           |                    |           |            | Directory        |                 |                  | Owner           | Group         | Permissions             | Size         |              |                       |             |                       |
|                  |           |                    |           |            | 1.               |                 |                  | ftp             | ftp           | rw-rw-rw-               |              | -            |                       |             |                       |
|                  |           |                    |           | 🕭 w        | <b>.</b> .       |                 |                  | ftp             | ftp           | rw-rw-rw-               |              |              |                       |             |                       |
|                  |           |                    |           | <b>1</b> N |                  |                 |                  |                 |               |                         |              |              |                       |             |                       |
|                  |           |                    |           |            |                  |                 |                  |                 |               |                         |              |              |                       |             |                       |
|                  |           |                    |           | 🔍 Se       |                  |                 |                  |                 |               |                         |              |              |                       |             |                       |
|                  |           |                    |           | 🗸 в        |                  |                 |                  |                 |               |                         |              |              |                       |             |                       |
|                  |           |                    |           |            |                  |                 |                  |                 |               |                         |              | TP.          |                       |             |                       |
|                  |           |                    |           |            |                  |                 |                  |                 |               |                         |              |              |                       |             |                       |
|                  |           |                    |           |            |                  |                 |                  |                 |               |                         |              |              |                       |             |                       |
|                  |           |                    |           |            |                  |                 |                  |                 |               |                         |              |              |                       |             |                       |
|                  |           |                    |           |            |                  |                 |                  |                 |               |                         |              |              |                       |             |                       |
|                  |           |                    |           |            |                  |                 |                  |                 |               |                         |              |              |                       |             |                       |
|                  |           |                    |           |            |                  |                 |                  |                 | _             |                         |              |              |                       |             |                       |
|                  |           |                    |           |            |                  |                 |                  |                 | $\checkmark$  | ок                      | Cancel       |              |                       |             |                       |
|                  |           |                    |           |            |                  |                 |                  |                 | _             | 1                       |              |              |                       |             |                       |
|                  |           |                    |           |            |                  |                 |                  |                 |               |                         |              |              |                       |             |                       |
| New              | Modify    |                    | Run -     | Scherbile  | Restore          | , cool          |                  |                 |               |                         |              |              |                       |             | Evit                  |
| V10.2.39.0 (32-b | bit)      |                    |           |            |                  |                 |                  |                 |               |                         |              |              |                       |             | -8-1                  |
| 9 🗉              | Type here | to search          |           | 0          | Ħ 🚺              | i 🗉 🚺           | <b>.</b>         | 😑 💿             | (1)           | <b>§</b> 😵 💲            | <b></b>      |              | 🍮 33°C \land 👄 🎚      | 铀 🌈 다이) ENG | 12:37 PM<br>7/17/2022 |
|                  |           |                    |           |            |                  |                 |                  |                 |               |                         |              |              |                       |             |                       |

4.15 ทำการตรวจสอบความถูกต้องของ path และ Folder ที่กำหนด หลังจากนั้นคลิก OK

| In การใช้งานโปรแกรม Syncback.mkv                                                                                                    |                   |
|----------------------------------------------------------------------------------------------------|-------------------|
| E Profiles Task Export / Import View Help Support Serial Number SyncBackFree V10                                                                                                    | Help — 🗇 🗙        |
| Type Last Run Result Next Run Left / Source Right / Destinat. Background Last Sources/ul Run Last Scheduled Run Er.                                                                                                    |                   |
| Image: Profile Setuge: GDCC_DOH - Simple       Shated Settings ~ Q. Search @ Help _ X         Simple       Sample       Performance         Image: TIP       Source         Image: Profile Setuge: GDCC_DOH - Simple       Source         Image: Profile Setuge: GDCC_DOH - Simple       Source         Image: Profile Setuge: GDCC_DOH - Simple       Source         Image: Profile Setuge: GDCC_DOH - Simple       Source         Image: Profile Setuge: GDCC_DOH - Simple       Source         Image: Profile Setuge: GDCC_DOH - Simple       Image: Profile Setupe: GDCC_DOH - Simple         Image: Profile Setupe: GDCC_DOH - Simple       Image: Profile Setupe: GDCC_DOH - Simple         Image: Profile Setupe: GDCC_DOH - Simple: Profile       Image: Profile Setupe: GDCC_DOH - Simple: Profile Setupe: Simple: Profile Setupe: GDCC_DOH - Simple: Profile Setupe: Simple: Profile Setupe: Simple: Profile Setupe: GDCC_DOH - Simple: Simple: Profile Setupe: GDCC_DOH - Simple: Profile Setupe: GDCC_DOH - Simple: Profile Setupe: Simple: Profile Setupe: GDCC_DOH - Simple: Profile Setupe: Simple: Profile Setupe: Simple: Profile Setupe: GDCC_DOH - Simple: Profile Setupe: Simple: Profile Setupe: Simple: Profile Setupe: Simple: Profile Setupe: Simple: Profile Setupe: Simple: Profile Setupe: Simple: Profile Setupe: Simple: Simple: Profile Setupe: Simple: Simple: Profile Setupe: Simple: Profile Setupe: Simple: Profile Setup: Simple: Profile Setup: Simple: Simple: Simple: Simple: Simple: Simple: Simple: Simple: Simple: Simple: Simple: Simple: Simple: Simple: Simple: Simple: Simple: Simple: Simple: Simple: Simple: Simple: Simple: Simple: Simple: Simple: Simple: Sim |                   |
| New Modily Delete Run Schedule Rustone Step                                                                                                    | Egit              |
| V10.2390 (J2-big                                                                                                    |                   |
| 📑 🔎 Type here to search 🕐 🗄 💼 💼 👼 👧 💿 💿 🤀 🌯 🏵 📚 🥥 🔔 33°C \land 🛥 🌡 🖛 🖉                                                                                                    | (1)) ENG 12:37 PM |
|                                                                                                    |                   |

4.16 จากนั้นจะปรากฏ Popup "Would you like SyncBackFree to connect to the FTP server and make sure directory is valid ?" ให้เลือก Yes

| Profiles Task Export / Import View Help Sup | port Serial Number | SyncBackFree V10                                                                                                    |                                               | O Help —       | a ×    |
|---------------------------------------------|--------------------|----------------------------------------------------------------------------------------------------|-----------------------------------------------|----------------|--------|
| Protife A Type Last Re                      | an Result          | Next Run       Left / Source       Right / Destinut       Background       Left / Source         DCC_DDH - Simple       Shared Settings <ul> <li>Search</li> <li>Het</li> <li>Simple</li> <li>Performance</li> <li>Source</li> </ul> Dt/AplieDex/Taret_Backap.Synchack(           PTP           Tim (GDCC_DOH) (Synchack/ree V10)           Vex004(11:51)           Wood/10:511           Wood/10:511           Wood/10:511         Ho           Wood/10:511         Ho         Help         Exceeding the directory is wide?         To not prompt me agan         Exceeding the directory is wide?         To not prompt me agan         Exceeding the directory is wide on Source then the decision is automated.         Exceeding the directory is wide on Source then the decision is automated.         Exceeding the directory is wide on Source then the decision is automated.         Exceeding the directory is wide on Source then the decision is automated.         Exceeding the directory is wide on Source then the decision is automated.         Exceeding the directory is wide on Source then the decision is automated.         Exceeding the directory is wide on Source then the decision is automated.         Exceeding the directory is wide on Source then the decision is automated.         Exceeding the directory is wide on Source then the decision is automated.         Exceeding the directory is wide on Source then the decis | App X<br>hange Elter<br>hange Elter<br>Cancel |                |        |
| New Modify Delete Run                       | Schedule Restore   | Stopl •                                                                                                    |                                               |                | Egit   |
| V10.2.39.0 (32-bit)                         |                    |                                                                                                    |                                               | 123            | 7 PM   |
| P Type here to search                       |                    | • • <u>• • • • • • • • • • • •</u>                                                                                                    | 📥 33°C \land 📥 🖡                              | (a d) ENG 7/17 | 2022 3 |

### 4.17 จะปรากฏ Popup ดังกล่าว ให้เลือก Yes

| é Mi         | <b>(Player</b> File | Edit View W      | ndow Help |                                                     |                                                                         |                 |                   |                 |                   |                             |                      | C 🖲 🐔                   |             | <b>1 1 1 1</b> | Q 🗐 🄞                   | Mon 18   | 3 Jul 13:03 |
|--------------|---------------------|------------------|-----------|-----------------------------------------------------|-------------------------------------------------------------------------|-----------------|-------------------|-----------------|-------------------|-----------------------------|----------------------|-------------------------|-------------|----------------|-------------------------|----------|-------------|
| • • •        |                     |                  |           |                                                     | _                                                                       |                 | <b>`</b>          | การใช้งานโเ     | รแกรม Syncba      | ck.mkv                      |                      |                         |             |                |                         |          |             |
| ≡ Pro        | files Task E        | xport / Import V | iew Help  | Support Serial N                                    | lumber                                                                  |                 |                   |                 |                   | SyncBackFre                 | e V10                |                         |             |                | Help                    |          | a x         |
| <b>I I</b>   | Profile A           | Туре             | L         | ast Run                                             | Result                                                                  |                 | Next Run          |                 | Left / Source     | Right / Destin              | at Background        | Last Successful Run     | Last Schedu | led Run Er     |                         |          |             |
|              |                     |                  |           | Confirm (SyncBac<br>Woold<br>Nave b<br>Do not promp | <b>Kree V10)</b><br>you ke to perfor<br>een copied or dee<br>et me agan | m a simulated r | un for this new   | v profile) A sa | ulated run does 1 | not copy or dekte a<br>Help | ny files, but does p | roduce a report on what | ×<br>would  |                |                         |          |             |
| New          | Modify              | Delete           | Run       | Schedule                                            | Restore                                                                 | stop!           |                   |                 |                   |                             |                      |                         |             |                |                         |          | Exit        |
| v10.2.39.0 ( | 0                   |                  |           | ~                                                   | <b>H</b> I <b>A</b>                                                     | -               | -                 | -               |                   | h o                         |                      |                         |             |                |                         | 12:37    | PM          |
|              | ₽ Type here         | to search        | _         | 0                                                   | Rt 🔀                                                                    |                 | <b>.</b> <u>N</u> |                 | <u> </u>          | <u> </u>                    | <u> </u>             |                         | 53°C        | ~ • • •        | ∎ <i>(?</i> .; (1•1) EN | G 7/17/2 | 022 3       |
|              |                     |                  |           |                                                     |                                                                         |                 |                   |                 |                   |                             |                      |                         |             |                |                         |          |             |

#### กรมอนามัย

โครงการพัฒนาระบบสุขภาพดีวิถีไทยใหม่ สร้างไทย สร้างชาติ

| 🗯 MKF         | Player     | File Edit      | View Wind   | low He | elp      |            |           |        |      |      |          |           |          |         |         |                   |          |          | 0             | A  |             | <b>- - - - - - - - - -</b> | ς<br>φ | <b>8</b> • 🎨 | Mon 18     | Jul 13:03 |
|---------------|------------|----------------|-------------|--------|----------|------------|-----------|--------|------|------|----------|-----------|----------|---------|---------|-------------------|----------|----------|---------------|----|-------------|----------------------------|--------|--------------|------------|-----------|
|               |            |                |             |        |          |            |           |        |      |      | n a      | กรใช้งานโ | ปรแกรม S | yncback | .mkv    |                   |          |          |               |    |             |                            |        |              |            |           |
| Profil        | iles Ta    | sk Export /    | Import View | v Help | o Suppo  | rt Seria   | I Number  |        | _    |      |          |           |          |         | SyncBa  | ckFree V          | 10       |          |               |    |             |                            | 0      | Help         | - 1        | 5 X       |
| Pri Pri       | ofile 🔺    |                | Type        |        | Last Run |            | Re        | sult   |      | Next | Run      |           | Left / S | ource   | Right / | Destinat          | Backgro  | und Last | Successful Ru | un | Last Schedu | led Run Er.                |        |              |            |           |
|               | Se GD      | CC_DOH         | → Back      | up     | //1//202 | 2 1237:3   | PM Ru     | inning |      |      |          |           | D:\\     |         | \Area04 | \$\TEST\          |          | Nev      | er            |    |             |                            |        |              |            |           |
|               |            |                |             |        |          |            |           | -0     |      |      |          |           |          |         |         |                   |          |          |               |    |             |                            |        |              |            |           |
|               |            |                |             |        |          |            |           |        |      |      |          |           |          |         |         |                   |          |          |               |    |             |                            |        |              |            |           |
|               |            |                |             |        |          |            |           |        |      |      |          |           |          |         |         |                   |          |          |               |    |             |                            |        |              |            |           |
|               |            |                |             |        |          |            |           |        |      |      |          |           |          |         |         |                   |          |          |               |    |             |                            |        |              |            |           |
|               |            |                |             |        |          |            |           |        |      |      |          |           |          |         |         |                   |          |          |               |    |             |                            |        |              |            |           |
|               |            |                |             |        |          |            |           |        |      |      |          |           |          |         |         |                   |          |          |               |    |             |                            |        |              |            |           |
|               |            |                |             |        |          |            |           |        |      |      |          |           |          |         |         |                   |          |          |               |    |             |                            |        |              |            |           |
|               |            |                |             |        |          |            |           |        |      |      |          |           |          |         |         |                   |          |          |               |    |             |                            |        |              |            |           |
|               |            |                |             |        |          |            |           |        |      |      |          |           |          |         |         |                   |          |          |               |    |             |                            |        |              |            |           |
|               |            |                |             |        |          |            |           |        |      |      |          |           |          |         |         |                   |          |          |               |    |             |                            |        |              |            |           |
|               |            |                |             |        |          |            |           |        |      |      |          |           |          |         |         |                   |          |          |               |    |             |                            |        |              |            |           |
|               |            |                |             |        |          |            |           |        |      |      |          |           |          |         |         |                   |          |          |               |    |             |                            |        |              |            |           |
|               |            |                |             |        |          |            |           |        |      |      |          |           |          |         |         |                   |          |          |               |    |             |                            |        |              |            |           |
|               |            |                |             |        |          |            |           |        |      |      |          |           |          |         |         |                   |          |          |               |    |             |                            |        |              |            |           |
|               |            |                |             |        |          |            |           |        |      |      |          |           |          |         |         |                   |          |          |               |    |             |                            |        |              |            |           |
|               |            |                |             |        |          |            |           |        |      |      |          |           |          |         |         |                   |          |          |               |    |             |                            |        |              |            |           |
|               |            |                |             |        |          |            |           |        |      |      |          |           |          |         |         |                   |          |          |               |    |             |                            |        |              |            |           |
|               |            |                |             |        |          |            |           |        |      |      |          |           |          |         |         |                   |          |          |               |    |             |                            |        |              |            |           |
|               |            |                |             |        |          |            |           |        |      |      |          |           |          |         |         |                   |          |          |               |    |             |                            |        |              |            |           |
|               |            |                |             |        |          |            |           |        |      |      |          |           |          |         |         |                   |          |          |               |    |             |                            |        |              |            |           |
|               | GDC        | C_DOH: Scannin | ng FTP      |        |          |            |           |        |      |      |          |           |          |         |         |                   |          |          |               |    |             |                            | SI     | de out aut   | omatically |           |
|               |            |                |             |        |          |            |           |        |      |      |          |           |          |         |         |                   |          |          |               |    |             | 13                         | ecs    |              |            |           |
|               |            |                |             |        |          |            |           |        |      |      |          |           |          |         |         |                   |          |          |               |    |             |                            |        |              |            |           |
| stimated tir  | me left: l | Inknown        |             |        |          |            |           |        |      |      |          |           |          |         |         |                   |          |          |               |    |             |                            |        |              |            |           |
|               |            |                |             |        |          | ~ <b>*</b> | _         |        | -    |      |          |           |          |         |         |                   |          |          |               |    |             |                            |        |              |            | -         |
| C New         | M          | dify Dr        | 8<br>elete  | Rue    | •        | hedule .   | Restor    |        | Stop | *    |          |           |          |         |         |                   |          |          |               |    |             |                            |        |              |            | Exit      |
| 10.2.39.0 (3) | 2-bit)     |                |             | 24011  | 30       |            | - AESILOF |        | orop |      |          |           |          |         |         |                   |          |          |               |    |             |                            |        |              |            | 2.84      |
| -             |            |                |             |        |          |            | н         | -      | -    | -    |          |           | •        |         | ħ       |                   |          |          |               | -  | 2226        |                            |        | dal rat      | 12:37 F    | м         |
|               | и туре     | e nere to sea  | arch        |        |          | 0          | H         |        |      |      | <u> </u> | <u> </u>  | <u> </u> |         | -       | $\mathbf{\nabla}$ | <b>V</b> |          |               |    | 33°C        | ~ - (                      |        | : 410) EN    | a 7/17/20  | 122 🔞     |

4.18 เมื่อการ Running เสร็จสิ้น หลังจากนั้นเลือก Continue Simulation

|                              |                             |                      |              |                 |                      |                            | <b>•</b> •            | -0     | · · ·               |                         | 8 Jul 13.04 |
|------------------------------|-----------------------------|----------------------|--------------|-----------------|----------------------|----------------------------|-----------------------|--------|---------------------|-------------------------|-------------|
| •••                          |                             |                      |              | 📄 การใช้ง       |                      |                            |                       |        |                     |                         |             |
| Profiles Task Export,        | Import View Help            | Support Serial Nun   | ber          |                 |                      | SyncBackFree V10           |                       |        |                     | 🕜 Help —                | o x         |
| Profile 🔺                    | Type L                      | ast Run              | Result       | Next Run        | Left / Source        | Right / Destinat. Backgr   | round Last Successful | Run La | st Scheduled Run Er |                         |             |
| GDCC_DOH                     | → Backup 7                  | /17/2022 12:37:53 PM | Running      |                 | D:\\                 | \Area04\TEST\              | Never                 |        |                     |                         |             |
|                              |                             |                      |              |                 |                      |                            |                       |        |                     |                         |             |
|                              |                             |                      |              |                 |                      |                            |                       |        |                     |                         |             |
|                              |                             | Filter D             | splay Search | Rollback Export | Mirror Select        | Differences for profile: G | Help                  | ×      |                     |                         |             |
|                              |                             | Source A             |              | Size (byte      | es) Date & Time      | Action                     | FTP                   |        |                     |                         |             |
|                              |                             | ⊟ \test.txt          |              |                 | 0 7/17/2022 12:07:02 | M 🛋 Copy to FTP            | \test.                | xt     |                     |                         |             |
|                              |                             |                      |              |                 |                      |                            |                       |        |                     |                         |             |
|                              |                             |                      |              |                 |                      |                            |                       |        |                     |                         |             |
|                              |                             |                      | D2           |                 |                      |                            |                       |        |                     |                         |             |
|                              |                             |                      |              |                 |                      |                            |                       |        |                     |                         |             |
|                              |                             |                      |              |                 |                      |                            |                       |        |                     |                         |             |
|                              |                             |                      |              |                 |                      |                            |                       |        |                     |                         |             |
|                              |                             |                      |              |                 |                      |                            |                       |        |                     |                         |             |
|                              |                             | <                    |              |                 |                      |                            |                       | >      |                     |                         |             |
|                              |                             |                      | Source       | FTP             |                      | File                       | 5                     | ^      |                     |                         |             |
|                              |                             | Root                 |              |                 | File                 | s 1                        |                       |        |                     |                         |             |
|                              |                             | Filename             |              |                 | So                   | arce only 1                | 08                    |        |                     |                         |             |
|                              |                             | Size (bytes)         |              |                 | FT                   | only 0                     | OB                    |        |                     |                         |             |
|                              |                             | Modified             |              |                 | Co                   | lisions 0                  |                       |        |                     |                         |             |
|                              |                             | Created              |              |                 | SKI                  | pped 0                     |                       |        |                     |                         |             |
|                              |                             | Attributes           |              |                 | To                   | Source 0                   | 08                    |        |                     |                         |             |
|                              |                             | Hash                 |              |                 | To                   | FTP 1                      | OB                    |        |                     |                         |             |
|                              |                             | Security             |              |                 | То                   | copy/move 1                | OB                    |        |                     |                         |             |
|                              |                             | Versioned            |              |                 | То                   | delete 0                   | OB                    |        |                     |                         |             |
|                              |                             | Versions             |              |                 | То                   | prompt 0                   |                       |        |                     |                         |             |
|                              |                             |                      |              |                 | То                   | rename 0                   |                       |        |                     |                         |             |
| ♥ □    GDCC_DOH: Differ      | ences for profile: GDCC_DOF | ł                    |              |                 |                      | (internet (ince)           | 115.07GB              | (08)   |                     | Slide out automatically | 4           |
|                              |                             | Comp                 |              |                 | / Continue Simu      | ation                      | Abort                 |        |                     |                         |             |
|                              |                             |                      |              |                 | 20000000000          |                            | Deere                 |        | 6 secs              |                         |             |
|                              |                             |                      |              |                 |                      |                            |                       |        | Conditations        |                         |             |
| Estimated time left: Unknown |                             |                      |              |                 |                      |                            |                       |        | SyncbackPree        |                         |             |
| estimated time iert, onknown |                             |                      |              |                 |                      |                            |                       | Sy     | ncBackFree          |                         |             |
|                              | a 🕨                         | 9 <b>7</b>           | =            |                 |                      |                            |                       | T      |                     |                         |             |
| New Modify D                 | elete Run                   | Schedule R           | estore Stop! | *               |                      |                            |                       | be     |                     |                         |             |
| V10.2.39.0 (32-bit)          |                             |                      |              |                 |                      |                            |                       |        |                     | 방법 그 방법은 위험은 제가         |             |
|                              |                             |                      |              |                 |                      |                            | -                     | -      |                     | 12:37                   | PM          |
|                              | arch                        |                      | 11 🖂 📲       |                 |                      |                            |                       |        | 33°C 🔨 📥 🖿          | (G (1)) ENG             |             |

## 4.19 หาก Result ขึ้นว่า Simulation Success หมายถึง Server สามารถทำการสร้าง Connection ระหว่างกันได้เรียบร้อย

| É      | MKPlayer      | File Edit V   | /iew Window | / Help |                |                |              | n n        | ารใช้งานโปรแกรม : | Svncback.m | ikv              |            | 0 🖲 🗞               | n 🗅 🤤 🛤               | 奈 ସ୍ <b>ଛେ</b> । මେ | Mon 18 Jul            | 13:05 |
|--------|---------------|---------------|-------------|--------|----------------|----------------|--------------|------------|-------------------|------------|------------------|------------|---------------------|-----------------------|---------------------|-----------------------|-------|
| =      | Profiles Tas  | k Export / Im | nport View  | Help S | Support Seri   | ial Number     | _            |            |                   |            | SyncBackFree V   | 10         |                     |                       | O Help              | - 6                   | ×     |
|        | 📔 Profile 🔺   |               | Type        | Last   | t Run          | Result         |              | Next Run   | Left /            | Source     | Right / Destinat | Background | Last Successful Run | Last Scheduled Run Er |                     |                       |       |
|        | GDCC_D        | OH            | → Backup    | 7/1    | 7/2022 12:37:5 | i3 PM 👱 Simula | ation Succes |            | D:\\              |            | \Area04\TEST\    |            | Never               |                       |                     |                       |       |
|        |               |               |             |        |                | PC.            |              |            |                   |            |                  |            |                     |                       |                     |                       |       |
|        |               |               |             |        |                |                |              |            |                   |            |                  |            |                     |                       |                     |                       |       |
|        |               |               |             |        |                |                |              |            |                   |            |                  |            |                     |                       |                     |                       |       |
|        |               |               |             |        |                |                |              |            |                   |            |                  |            |                     |                       |                     |                       |       |
|        |               |               |             |        |                |                |              |            |                   |            |                  |            |                     |                       |                     |                       |       |
|        |               |               |             |        |                |                |              |            |                   |            |                  |            |                     |                       |                     |                       |       |
|        |               |               |             |        |                |                |              |            |                   |            |                  |            |                     |                       |                     |                       |       |
|        |               |               |             |        |                |                |              |            |                   |            |                  |            |                     |                       |                     |                       |       |
|        |               |               |             |        |                |                |              |            |                   |            |                  |            |                     |                       |                     |                       |       |
|        |               |               |             |        |                |                |              |            |                   |            |                  |            |                     |                       |                     |                       |       |
|        |               |               |             |        |                |                |              |            |                   |            |                  |            |                     |                       |                     |                       |       |
|        |               |               |             |        |                |                |              |            |                   |            |                  |            |                     |                       |                     |                       |       |
|        |               |               |             |        |                |                |              |            |                   |            |                  |            |                     |                       |                     |                       |       |
|        |               |               |             |        |                |                |              |            |                   |            |                  |            |                     |                       |                     |                       |       |
|        |               |               |             |        |                |                |              |            |                   |            |                  |            |                     |                       |                     |                       |       |
|        |               |               |             |        |                |                |              |            |                   |            |                  |            |                     |                       |                     |                       |       |
|        |               |               |             |        |                |                |              |            |                   |            |                  |            |                     |                       |                     |                       |       |
|        |               |               |             |        |                |                |              |            |                   |            |                  |            |                     |                       |                     |                       |       |
|        |               |               |             |        |                |                |              |            |                   |            |                  |            |                     |                       |                     |                       |       |
|        |               |               |             |        |                |                |              |            |                   |            |                  |            |                     |                       |                     |                       |       |
|        |               |               |             |        |                |                |              |            |                   |            |                  |            |                     |                       |                     |                       |       |
|        |               |               |             |        |                |                |              |            |                   |            |                  |            |                     |                       |                     |                       |       |
| N      | ew Mod        | ify Dele      | te          | Run -  | , Schedule     | Restore        | stop!        |            |                   |            |                  |            |                     |                       |                     |                       | Exit  |
| V10.2. | 39.0 (32-bit) |               |             |        |                |                |              | _          | _                 |            | _                |            |                     |                       |                     |                       |       |
| •      | , Стуре       | here to searc | h           |        | 0              | H 室            |              | <b>a</b> 🔊 | <u>و</u>          | ا 🕲        | <b>S</b>         | ۲          |                     | 🦲 33°C \land 📥 🎚      | 🔚 🌈 🕼 ENG           | 12:38 PM<br>7/17/2022 | -     |
|        |               |               |             |        |                |                |              | _          |                   | -          |                  |            |                     |                       |                     | 11112022              |       |

4.20 หลังจากนั้นเลือก Schedule เพื่อตั้งรอบเวลาในการ Backup File ตามที่เราต้องการ โดย คลิกที่ Schedule > Run whether user is logged on or not

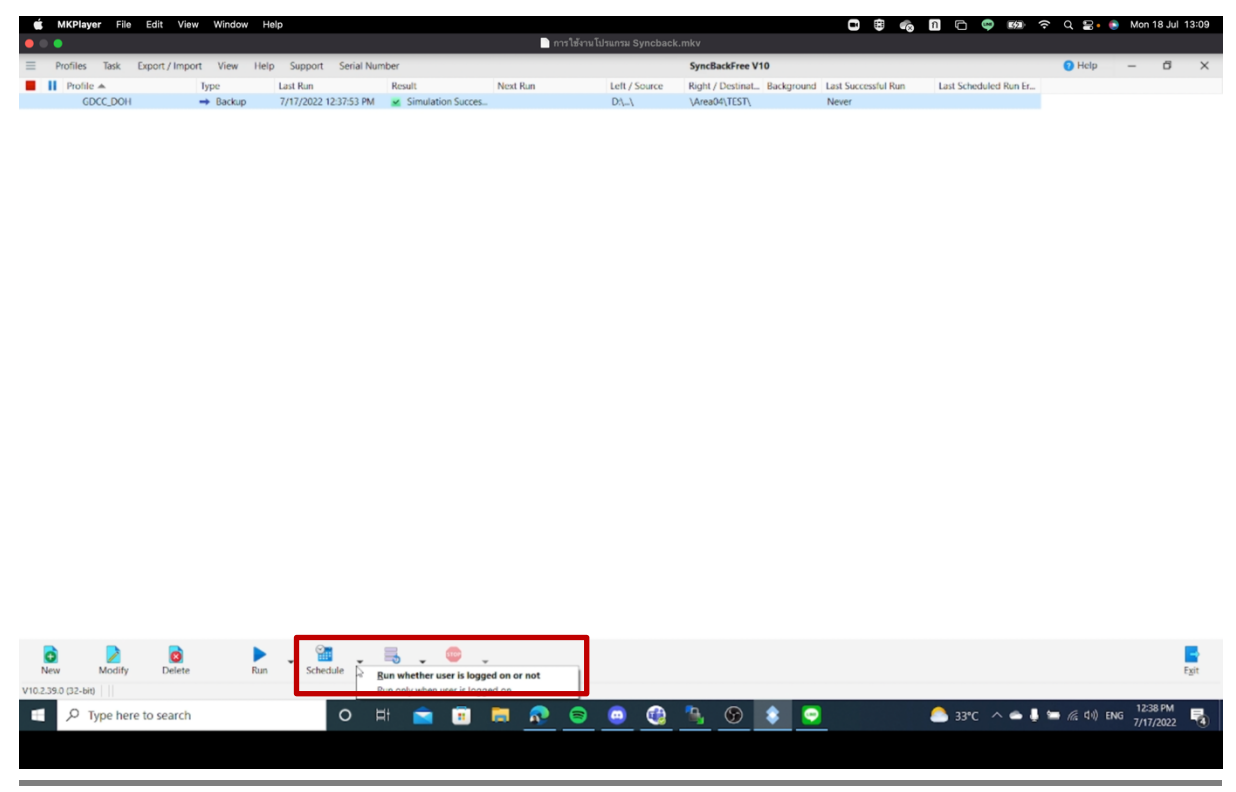

4.21 หน้าต่างจะปรากฏ "There is no schedule for the profile "ชื่อ Folder ที่เราได้ทำ การตั้งไว้ก่อนหน้า" Would you like to create one" ให้เลือก Yes

| Profiles     Profile | Sask Export / Im                                                                                                    |                 |                      |         |                 | 1 003 1 103                                                                             | Talances and Parameters                 |                         |                |                     |                       |              |            |      |
|----------------------|----------------------------------------------------------------------------------------------------|-----------------|----------------------|---------|-----------------|-----------------------------------------------------------------------------------------|-----------------------------------------|-------------------------|----------------|---------------------|-----------------------|--------------|------------|------|
| Profiles             | Task Export / Im                                                                                                    |                 |                      |         |                 |                                                                                         | Contrast Syncback                       | amky                    |                |                     | /                     |              |            |      |
| Profile A            | and opport, and                                                                                                    | port View He    | elp Support Serial N | amber   |                 |                                                                                         |                                         | SyncBackFree V          | 10             |                     |                       | Help         | - 0        | ×    |
|                      | A CONTRACT OF A CONTRACT OF A | Type<br>Declare | Last Run             | Result  | Nex             | .t Run                                                                                  | Left / Source                           | Right / Destinat        | . Background   | Last Successful Run | Last Scheduled Run Er |              |            |      |
|                      |                                                                                                    |                 |                      | ۵       | infirm (SyncDad | Notee VI0)<br>in o schedule for the<br>राज्य schedule for the<br>राज्य schedule for the | profile "GDOC_DOH".                     | . Would you like to cre | ×<br>site one? |                     |                       |              |            |      |
| Di New N             | Modify Dele                                                                                                    | ete Ru          | an Schedule          | Restore | Stop!           |                                                                                         |                                         |                         |                |                     |                       |              |            | Egit |
| V10.2.39.0 (32-bit)  |                                                                                                    |                 |                      |         |                 |                                                                                         |                                         |                         |                |                     |                       |              |            |      |
| 🗄 🔎 Тур              | pe here to searc                                                                                                    | .th             | 0                    | Hi 🖻    | 💼 📮             | 🔊 💿                                                                                     | <ul> <li> <ul> <li></li></ul></li></ul> | 🐴 🌚                     | ۲              |                     | 📤 33°C \land 🗢 🖡 1    | 🚍 🧟 (14) ENG | 3 12:38 PM | 2 😼  |

4.22 ให้ทำการเลือกเวลาในการ Backup ข้อมูลรายวัน โดยเริ่มตั้งแต่วันที่ติดตั้งโปรแกรม หลังจากนั้นเลือกเวลา ที่ต้องการ Backup ข้อมูล และ Recur every < 1 > days หลังจาก นั้นคลิก OK

| 🗯 MKPlayer File Edit View Window Help                    |                                                                                                    | •                                                     | 🗒 🍖 🖪 🖻 🤤 🕬 穼 Q 😂 💿 Mon 18 Jul 13:13   |
|----------------------------------------------------------|----------------------------------------------------------------------------------------------------|-------------------------------------------------------|----------------------------------------|
|                                                          | 📄 การใช้งาน                                                                                                    | โปรแกรม Syncback.mkv                                  |                                        |
| E Profiles Task Export / Import View Help Support Serial | Number                                                                                                    | SyncBackFree V10                                      | O Help − Ø ×                           |
| Profile A Type Last Run                                  | Result Next Run                                                                                                    | Left / Source Right / Destinat Background Last Succes | usful Run Last Scheduled Run Er        |
| GDCC_DOH → Backup 7/17/2022 12:37:53 I                   | M 🐱 Simulation Succes                                                                                                    | D:\\ \Area04\TEST\ Never                              |                                        |
|                                                          | Daily     Weekly     Monthly     Settings       Start     (07/18/0022 )       9900000       Recur every:       Image: Comparison of the start of the start of the s | Help X                                                |                                        |
| New Modify Delete Ran Schedule VI02390 (D2-M9 )          | Restore                                                                                                    |                                                       | Fait                                   |
| P Type here to search                                    | _H 🔤 🖲 👼 🛜                                                                                                    | . 🧧 🦉 🦜 😌 🚬                                           | 📇 33°C ^ 👄 🌡 🖮 🎢 (til) ENG 7/17/2022 🖏 |

| 4    |              | ษ      | ษ                                       | ษ     | <u> </u> | ~  |
|------|--------------|--------|-----------------------------------------|-------|----------|----|
| 4.23 | ตรวจสอบความเ | ากตองข | องขอมส                                  | าแลวด | าลกท     | OK |
|      |              |        | - · · · · · · · · · · · · · · · · · · · |       |          |    |

| 🗯 MKPlayer File Ed  | lit View Window H    | Help                  |                          |                          |                   |                    |                | 8                 | A 🖻 🖙 🕫 🗟             | ର୍ 🕿 🔹 🛛       | lon 18 Jul 13:15      |
|---------------------|----------------------|-----------------------|--------------------------|--------------------------|-------------------|--------------------|----------------|-------------------|-----------------------|----------------|-----------------------|
| • •                 |                      | i i                   |                          | 📄 การใช้งา               | นโปรแกรม Syncbacl | .mkv               |                |                   |                       | ,              |                       |
| Profiles Task Expo  | ort / Import View He | Ip Support Serial Nun | ber                      |                          |                   | SyncBackFree V10   |                |                   |                       | 🕜 Help —       | o x                   |
| Profile 🔺           | Type                 | Last Run              | Result                   | Next Run                 | Left / Source     | Right / Destinat B | Background Las | st Successful Run | Last Scheduled Run Er |                |                       |
| GDCC_DOH            | → Backup             | 7/17/2022 12:37:53 PM | Simulation Succes        |                          | D:\\              | \Area04\TEST\      | Ne             | ever              |                       |                |                       |
|                     |                      |                       |                          |                          |                   |                    |                |                   |                       |                |                       |
|                     |                      |                       | chedule for GDCC DOH     |                          |                   |                    | A Help         | ×                 |                       |                |                       |
|                     |                      |                       | Status                   |                          |                   |                    | •              |                   |                       |                |                       |
|                     |                      |                       | The test is see to to a  |                          |                   |                    |                |                   |                       |                |                       |
|                     |                      |                       | The task is ready to rul | at its next scheduled ti | me.               |                    |                |                   |                       |                |                       |
|                     |                      |                       | The task has not yet ru  | n. (0x00041303)          |                   |                    |                |                   |                       |                |                       |
|                     |                      |                       | N                        |                          |                   |                    |                |                   |                       |                |                       |
|                     |                      |                       | Next Kun                 |                          |                   |                    |                |                   |                       |                |                       |
|                     |                      |                       | 7/18/2022 12:40:00 PN    |                          |                   |                    |                |                   |                       |                |                       |
|                     |                      |                       |                          |                          |                   |                    |                |                   |                       |                |                       |
|                     |                      |                       |                          |                          |                   |                    |                |                   |                       |                |                       |
|                     |                      |                       | Recent Run               |                          |                   |                    |                |                   |                       |                |                       |
|                     |                      |                       | Unknown                  |                          |                   |                    |                |                   |                       |                |                       |
|                     |                      |                       | Never                    |                          |                   |                    |                |                   |                       |                |                       |
|                     |                      |                       |                          |                          |                   |                    |                |                   |                       |                |                       |
|                     |                      |                       | Schedule                 |                          |                   |                    |                |                   |                       |                |                       |
|                     |                      |                       | Every 1 days             |                          |                   |                    |                |                   |                       |                |                       |
|                     |                      |                       |                          |                          |                   |                    |                |                   |                       |                |                       |
|                     |                      |                       | Run As                   |                          |                   |                    |                |                   |                       |                |                       |
|                     |                      |                       |                          |                          |                   | Shared?            | Disabled?      |                   |                       |                |                       |
|                     |                      |                       | ANUCHITRAKSAPHON         |                          |                   | $\bigcirc$         | $\bullet$      |                   |                       |                |                       |
|                     |                      |                       |                          |                          |                   |                    |                |                   |                       |                |                       |
|                     |                      |                       |                          |                          |                   |                    |                |                   |                       |                |                       |
|                     |                      |                       | Delete Sch               | edule 0                  | Edit Sch          | edule 🗸            | / QK           |                   |                       |                |                       |
|                     |                      |                       |                          |                          |                   |                    | ~              | _                 |                       |                |                       |
|                     |                      |                       |                          |                          |                   |                    |                |                   |                       |                |                       |
| o Dia New Modify    | Delete Rur           | Schedule R            | store Stopl              |                          |                   |                    |                |                   |                       |                | Exit                  |
| V10.2.39.0 (32-bit) |                      |                       |                          |                          |                   |                    |                |                   |                       |                |                       |
| E 🔎 Type here to    | search               | 0 1                   | it 💼 💼                   | 🗖 👧 🗧                    | <u> </u>          | 🌯 🏵 🤇              | ع              |                   | 🦲 33°C \land 📥 🖡      | ➡ //。(1))ENG 7 | 12:39 PM<br>7/17/2022 |
|                     |                      |                       |                          |                          |                   |                    |                |                   |                       |                |                       |

# 4.24 หน้าต่างจะกลับมายังการเชื่อม Connection อีกครั้ง

| •   | • • | KPlayer Fia | euit v      | new windo  | v nep    |                  |                    |               |            | 📄 การใช้งาเ    | มโปรแกรม S |        |                  |          |                        |                       | α 2.                   | MONT     | 5 Jul 13-16  |
|-----|-----|-------------|-------------|------------|----------|------------------|--------------------|---------------|------------|----------------|------------|--------|------------------|----------|------------------------|-----------------------|------------------------|----------|--------------|
| ≡   | Pro | ofiles Task | Export / Im | nport View | Help Sup | port Serial N    | lumber             |               |            |                |            |        | SyncBackFree     | V10      |                        |                       | Help                   | -        | σ×           |
|     | н   | Profile 🔺   |             | Type       | Last R   | un               | Result             |               | Next Run   | 1              | Left / S   | Source | Right / Destinal | Backgrou | nd Last Successful Run | Last Scheduled Run Er |                        |          |              |
|     |     | 6DCC_DOI    | 1           | → Backup   | > 7/17/  | 0022 12:37:53 PM | f <u>s</u> e Simul | ation Succes. | 7/16/202   | 22 12:40:00 PM | 4 DA.L     |        | (Ares04)TEST     |          | Never                  |                       |                        |          |              |
| V10 | New | Modify      | Delet       | te         | Run -    | Schedule         | Restore            | stop!         |            |                |            |        |                  |          |                        |                       |                        |          | Egit         |
|     |     | C Type he   | re to searc | h          |          | 0                | Ħ 室                |               | <b>i</b> ( | n 🔊            |            |        | 🐁 🚱              | \$       | •                      | 🍮 33°C \land 👄 🌡 1    | 🖿 <i>(ii</i> : dii) en | IG 12:39 | PM<br>2022 😼 |
|     |     |             |             |            |          |                  |                    |               |            |                |            |        |                  |          |                        |                       |                        |          |              |
|     |     |             |             |            |          |                  |                    |               |            |                |            |        |                  |          |                        |                       |                        |          |              |

4.25 เมื่อถึงวันที่ เวลา ตามที่ผู้ใช้งานได้ตั้งค่าไว้ ช่อง Result ของโปรแกรมจะทำการ Running อีกครั้ง

| <b>E</b> | MKPlayer     | File    | Edit View      | Window H | Help       |             |         |   |       | 0.05        | ให้งานโปรแบ | Sunchael     | r mku       |            |            | 0 8 4            | <ul> <li>n</li> </ul> | •            | <b>a</b> | Q 🗟• 🤅       | Mon 1 | 8 Jul 13:19 |    |
|----------|--------------|---------|----------------|----------|------------|-------------|---------|---|-------|-------------|-------------|--------------|-------------|------------|------------|------------------|-----------------------|--------------|----------|--------------|-------|-------------|----|
| =        | Profiles     | Task F  | xport / Import | View He  | In Support | t Serial N  | lumber  |   | -     |             | 124191030   | na Syncbaci  | SyncBackF   | ree V10    | -          | _                | -                     | -            | -        | O Help       |       | đΧ          |    |
|          | II Profile 4 |         | Ty             | pe       | Last Run   |             | Result  |   | Next  | Run         | L           | eft / Source | Right / Des | inat Backş | ground Las | t Successful Run | Last S                | icheduled Ru | n Er     | •            |       | 5 A         |    |
|          | GDC          | C_DOH   | -              | Backup   | 7/17/2022  | 12:41:02 Pt | Running | 2 | 7/18/ | 2022 12:41: | 00 PM 0     | 4-1          | \Area04\TE  | ST\        | Ne         | ver              |                       |              |          |              |       |             |    |
|          |              |         |                |          |            |             |         |   |       |             |             |              |             |            |            |                  |                       |              |          |              |       |             |    |
|          |              |         |                |          |            |             |         |   |       |             |             |              |             |            |            |                  |                       |              |          |              |       |             |    |
|          |              |         |                |          |            |             |         |   |       |             |             |              |             |            |            |                  |                       |              |          |              |       |             |    |
|          |              |         |                |          |            |             |         |   |       |             |             |              |             |            |            |                  |                       |              |          |              |       |             |    |
|          |              |         |                |          |            |             |         |   |       |             |             |              |             |            |            |                  |                       |              |          |              |       |             |    |
|          |              |         |                |          |            |             |         |   |       |             |             |              |             |            |            |                  |                       |              |          |              |       |             |    |
|          |              |         |                |          |            |             |         |   |       |             |             |              |             |            |            |                  |                       |              |          |              |       |             |    |
|          |              |         |                |          |            |             |         |   |       |             |             |              |             |            |            |                  |                       |              |          |              |       |             |    |
|          |              |         |                |          |            |             |         |   |       |             |             |              |             |            |            |                  |                       |              |          |              |       |             |    |
|          |              |         |                |          |            |             |         |   |       |             |             |              |             |            |            |                  |                       |              |          |              |       |             |    |
|          |              |         |                |          |            |             |         |   |       |             |             |              |             |            |            |                  |                       |              |          |              |       |             |    |
|          |              |         |                |          |            |             |         |   |       |             |             |              |             |            |            |                  |                       |              |          |              |       |             |    |
|          |              |         |                |          |            |             |         |   |       |             |             |              |             |            |            |                  |                       |              |          |              |       |             |    |
|          |              |         |                |          |            |             |         |   |       |             |             |              |             |            |            |                  |                       |              |          |              |       |             |    |
|          |              |         |                |          |            |             |         |   |       |             |             |              |             |            |            |                  |                       |              |          |              |       |             |    |
|          |              |         |                |          |            |             |         |   |       |             |             |              |             |            |            |                  |                       |              |          |              |       |             |    |
|          |              |         |                |          |            |             |         |   |       |             |             |              |             |            |            |                  |                       |              |          |              |       |             |    |
|          |              |         |                |          |            |             |         |   |       |             |             |              |             |            |            |                  |                       |              |          |              |       |             |    |
|          |              |         |                |          |            |             |         |   |       |             |             |              |             |            |            |                  |                       |              |          |              |       |             |    |
|          |              |         |                |          |            |             |         |   |       |             |             |              |             |            |            |                  |                       |              |          |              |       |             |    |
|          |              |         |                |          |            |             |         |   |       |             |             |              |             |            |            |                  |                       |              |          |              |       |             |    |
|          |              |         |                |          |            |             |         |   |       |             |             |              |             |            |            |                  |                       |              |          |              |       |             |    |
|          |              |         |                |          |            |             |         |   |       |             |             |              |             |            |            |                  |                       |              |          |              |       |             |    |
| 1        | •            |         | 0              |          | . 1        |             | Ξ,      |   | *     |             |             |              |             |            |            |                  |                       |              |          |              |       |             |    |
| N        | lew 1        | Modify  | Delete         | Rur      | Sch        | edule       | Restore |   |       |             |             |              |             |            |            |                  |                       |              |          |              |       | Exit        |    |
| v10.2    | 0 To         | oo bore | to coarch      |          |            |             | н       |   | -     |             | a 4         |              | <b>n</b>    |            |            |                  |                       |              |          | ( dill - ray | 12:41 | PM          | i, |
| -        |              | pe nere | to search      |          |            |             | H       |   |       | <u>A</u> .  | <u>e</u> (  | <u> </u>     | <u> </u>    |            |            |                  | <u> </u>              | ~ • •        |          | 7/2 (19) EN  | 7/17/ | 2022 🔞      |    |

4.26 เมื่อการ Backup สำเร็จ หรือเสร็จสิ้นเป็นที่เรียบร้อย จะปรากฏ Success ในช่อง Result

ของโปรแกรม

| é M        | KPlayer File | Edit View Wi      | indow Help | )                     |         |       |          |               |            |         |               |            | •                     | n           |            |                       | 💿 Mon    | 18 Jul 13:41 |
|------------|--------------|-------------------|------------|-----------------------|---------|-------|----------|---------------|------------|---------|---------------|------------|-----------------------|-------------|------------|-----------------------|----------|--------------|
| • • •      |              |                   |            |                       |         |       |          | 📄 การใช้งาน   |            |         |               |            |                       |             |            |                       |          |              |
| ≡ Pro      | ofiles Task  | Export / Import V | iew Help   | Support Serial N      | Insher  | _     |          |               |            | Syr     | ncBackFree V  | 10         |                       |             |            | 🕜 Help                | -        | σx           |
|            | Profile 🔺    | Type              | L          | ast Run               | Result  |       | Next Run |               | Left / Sou | rce Rig | ht / Destinat | Background | Last Successful Run   | Last Schedu | led Run Er |                       |          |              |
|            | GDCC_DOH     | → Ba              | ackup      | 7/17/2022 12:41:02 PM | Succes  | 5 N   | 7/18/202 | 2 12:41:00 PM | D:\\       | \Ar     | ea04\TEST\    |            | 7/17/2022 12:41:02 PM |             |            |                       |          |              |
|            |              |                   |            |                       |         | 14    |          |               |            |         |               |            |                       |             |            |                       |          |              |
|            |              |                   |            |                       |         |       |          |               |            |         |               |            |                       |             |            |                       |          |              |
|            |              |                   |            |                       |         |       |          |               |            |         |               |            |                       |             |            |                       |          |              |
|            |              |                   |            |                       |         |       |          |               |            |         |               |            |                       |             |            |                       |          |              |
|            |              |                   |            |                       |         |       |          |               |            |         |               |            |                       |             |            |                       |          |              |
|            |              |                   |            |                       |         |       |          |               |            |         |               |            |                       |             |            |                       |          |              |
|            |              |                   |            |                       |         |       |          |               |            |         |               |            |                       |             |            |                       |          |              |
|            |              |                   |            |                       |         |       |          |               |            |         |               |            |                       |             |            |                       |          |              |
|            |              |                   |            |                       |         |       |          |               |            |         |               |            |                       |             |            |                       |          |              |
|            |              |                   |            |                       |         |       |          |               |            |         |               |            |                       |             |            |                       |          |              |
|            |              |                   |            |                       |         |       |          |               |            |         |               |            |                       |             |            |                       |          |              |
|            |              |                   |            |                       |         |       |          |               |            |         |               |            |                       |             |            |                       |          |              |
|            |              |                   |            |                       |         |       |          |               |            |         |               |            |                       |             |            |                       |          |              |
|            |              |                   |            |                       |         |       |          |               |            |         |               |            |                       |             |            |                       |          |              |
|            |              |                   |            |                       |         |       |          |               |            |         |               |            |                       |             |            |                       |          |              |
|            |              |                   |            |                       |         |       |          |               |            |         |               |            |                       |             |            |                       |          |              |
|            |              |                   |            |                       |         |       |          |               |            |         |               |            |                       |             |            |                       |          |              |
|            |              |                   |            |                       |         |       |          |               |            |         |               |            |                       |             |            |                       |          |              |
|            |              |                   |            |                       |         |       |          |               |            |         |               |            |                       |             |            |                       |          |              |
|            |              |                   |            |                       |         |       |          |               |            |         |               |            |                       |             |            |                       |          |              |
|            |              |                   |            |                       |         |       |          |               |            |         |               |            |                       |             |            |                       |          |              |
|            |              |                   |            |                       |         |       |          |               |            |         |               |            |                       |             |            |                       |          |              |
|            |              |                   |            |                       |         |       |          |               |            |         |               |            |                       |             |            |                       |          |              |
|            |              |                   |            |                       |         |       |          |               |            |         |               |            |                       |             |            |                       |          |              |
|            |              |                   |            |                       |         |       |          |               |            |         |               |            |                       |             |            |                       |          |              |
|            |              |                   |            |                       |         |       |          |               |            |         |               |            |                       |             |            |                       |          |              |
|            |              |                   |            |                       |         |       |          |               |            |         |               |            |                       |             |            |                       |          |              |
|            |              |                   |            |                       |         |       |          |               |            |         |               |            |                       |             |            |                       |          |              |
|            |              |                   |            |                       |         |       |          |               |            |         |               |            |                       |             |            |                       |          |              |
|            |              |                   |            | <b>9</b>              | =       | 1100  |          |               |            |         |               |            |                       |             |            |                       |          |              |
| New        | Modify       | Delete            | Run        | Schedule              | Restore | Stopl | ÷        |               |            |         |               |            |                       |             |            |                       |          | Egit         |
| V10.2.39.0 | (32-bit)     |                   |            |                       |         |       |          |               |            |         |               |            |                       |             |            |                       |          |              |
|            |              | e to search       |            | 0                     | H 室     |       | <b>a</b> | . 🕤           |            | 1       | 6             | ٤ 🤤        |                       | 🦲 33°C      | ~ • •      | ) 🖿 <i>(ii</i> : (1)) | ENG 7/17 | 1 PM         |
|            |              |                   | _          |                       |         |       |          |               |            |         |               |            |                       |             |            |                       | /11      |              |
|            |              |                   |            |                       |         |       |          |               |            |         |               |            |                       |             |            |                       |          |              |

4.27 โปรแกรมจะมีการเก็บ Log วันที่ และเวลาในการรัน Backup ในแต่ละครั้งให้ผู้ใช้งาน สามารถเข้าดูได้

| Ś      | MKPlayer File | Edit View Wi       | ndow Help |                     |               |                       |                 |                         | <b>B</b> 🛱 🗞            | 1 🖬 😅 🖾 🤅            | 🖻 Q 🚍 🛛 💿 Mon 18 Jul 13:41 |
|--------|---------------|--------------------|-----------|---------------------|---------------|-----------------------|-----------------|-------------------------|-------------------------|----------------------|----------------------------|
| • •    | •             |                    |           |                     |               | 📄 การใช้งานโ          | ปรแกรม Syncbacl |                         |                         |                      |                            |
| =      | Profiles Task | Export / Import Vi | ew Help   | Support Serial N    | umber         |                       |                 | SyncBackFree V10        |                         |                      | 🕜 Help – 🗗 🗙               |
| •      | Profile 🔺     | Type               | La        | st Run              | Result        | Next Run              | Left / Source   | Right / Destinat Backgr | und Last Successful Run | La: Scheduled Run Er |                            |
|        | GDCC_DOH      | → Ba               | ckup 7/   | 17/2022 12:41:02 PM | Success       | 7/18/2022 12:41:00 PM | D:\\            | \Area04\TEST\           | 7/17/2022 12:41:02 PM   |                      |                            |
|        |               |                    |           |                     |               |                       |                 |                         |                         |                      |                            |
|        |               |                    |           |                     |               |                       |                 |                         |                         |                      |                            |
|        |               |                    |           |                     |               |                       |                 |                         |                         |                      |                            |
|        |               |                    |           |                     |               |                       |                 |                         |                         |                      |                            |
|        |               |                    |           |                     |               |                       |                 |                         |                         |                      |                            |
|        |               |                    |           |                     |               |                       |                 |                         |                         |                      |                            |
|        |               |                    |           |                     |               |                       |                 |                         |                         |                      |                            |
|        |               |                    |           |                     |               |                       |                 |                         |                         |                      |                            |
|        |               |                    |           |                     |               |                       |                 |                         |                         |                      |                            |
|        |               |                    |           |                     |               |                       |                 |                         |                         |                      |                            |
|        |               |                    |           |                     |               |                       |                 |                         |                         |                      |                            |
|        |               |                    |           |                     |               |                       |                 |                         |                         |                      |                            |
|        |               |                    |           |                     |               |                       |                 |                         |                         |                      |                            |
|        |               |                    |           |                     |               |                       |                 |                         |                         |                      |                            |
|        |               |                    |           |                     |               |                       |                 |                         |                         |                      |                            |
|        |               |                    |           |                     |               |                       |                 |                         |                         |                      |                            |
|        |               |                    |           |                     |               |                       |                 |                         |                         |                      |                            |
|        |               |                    |           |                     |               |                       |                 |                         |                         |                      |                            |
|        |               |                    |           |                     |               |                       |                 |                         |                         |                      |                            |
|        |               |                    |           |                     |               |                       |                 |                         |                         |                      |                            |
|        |               |                    |           |                     |               |                       |                 |                         |                         |                      |                            |
|        |               |                    |           |                     |               |                       |                 |                         |                         |                      |                            |
|        |               |                    |           |                     |               |                       |                 |                         |                         |                      |                            |
|        |               |                    |           |                     |               |                       |                 |                         |                         |                      |                            |
|        |               |                    |           |                     |               |                       |                 |                         |                         |                      |                            |
|        |               |                    |           |                     |               |                       |                 |                         |                         |                      |                            |
|        |               |                    |           |                     |               |                       |                 |                         |                         |                      |                            |
|        |               |                    |           |                     |               |                       |                 |                         |                         |                      |                            |
|        |               |                    |           | <b>2</b>            | -             |                       |                 |                         |                         |                      |                            |
|        | 🕽 💋           | Selete             | Fun       | Schedula            | Restore Store | *                     |                 |                         |                         |                      | Evit                       |
| 1/10.2 | abouty his    | Delete             | TO T      | Dureoure            | actione Stop  |                       |                 |                         |                         |                      | eğit.                      |
| V10.2. | 550 (32-0it)  |                    |           |                     | -             |                       | •               |                         | -                       |                      | 12:41 PM                   |
| -      | P Type her    | e to search        |           | 0                   | Rt 🔁 🗉        | 🗖 💀 🗐                 | 😐 🥨             | 🌇 🐨 💲                   |                         | 🍮 33°C \land 📥 🖣     | 🖿 🅼 🕪 ENG 7/17/2022 🔞      |
|        |               |                    |           |                     |               |                       |                 |                         |                         |                      |                            |